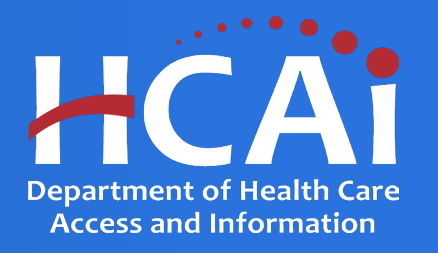

# PECE Psychiatric Mental Health Nurse Practitioners Grant Program Technical Assistance Guide

Department of Health Care Access and Information

March 2024

## **Background and Mission**

The Department of Health Care Access and Information (HCAI) administers health workforce programs, including the Psychiatric Education Capacity Expansion (PECE) Grant Programs. These workforce programs promote the expansion of postsecondary education and training to meet behavioral health workforce needs.

This grant opportunity will result in grant agreement(s) with educational and/or medical institutions to develop and expand psychiatric mental health nurse practitioner (PMHNP) programs that train and prepare PMHNPs, including those that serve children and youth. These activities would include capacity to:

- Work on multidisciplinary teams
- Work with underserved communities
- Reflect PECE guiding principles in coursework and field placements

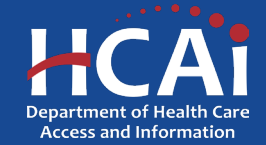

#### **Application Release Dates**

**Application release: February 9, 2024** 

Application deadline: April 8, 2024

Applications open and close at 3:00 pm

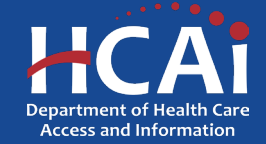

# **Before You Apply**

- If your program requires approval to contract from a coordinating authority, inform the authority of terms and conditions contained in the Grant Agreement.
- Applicants must agree to the terms and conditions before receiving funds.
- HCAI will not make changes to the terms and conditions specified in the Grant Agreement.
- Funding shall <u>not</u> be used for any other purpose than creating a New or Expanding an existing PECE Program
- Funds shall not supplant existing state or local funds
- Training sites must be located in California

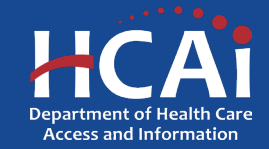

#### **Information to Gather**

- Correct organization name (incorrect information can delay the agreement process)
- Grant Agreement and Payee Data record (STD-204) signatories
- Organization information for where PECE PMHNP students are trained, this includes addresses and quantities
- A description of Tasks

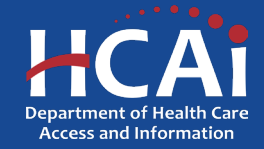

## **Available Funding**

Approximately \$42,500,000 in total state funding is available to support Psychiatric Education Capacity Expansion (PECE) Grant Programs.

These funds will be divided between:

- PECE Psychiatry Residency New
- PECE Psychiatry Residency Expansion
- PECE PMHNP New
- PECE PMHNP Expansion

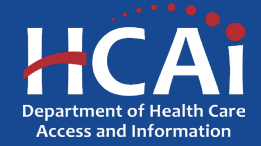

### **Helpful Resources**

- 2023-24 PECE PMHNP Program Grant Guide
- 2023-24 PECE PMHNP Online Application

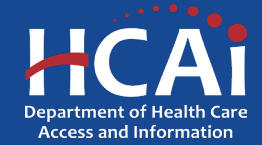

#### **Creating an Account**

| Building Safety &                  | Finance                                | Loan Repayments, Scholarships & Grants                      | Healthcare Workforc                 | e Data & Rep                 | orts Facility Finder |
|------------------------------------|----------------------------------------|-------------------------------------------------------------|-------------------------------------|------------------------------|----------------------|
| ◆ <b>3</b> Sign in                 | Create Account                         | Redeem invitation                                           |                                     |                              |                      |
| Password must be<br>Register for a | at least 8 character<br>a new local ac | s long and include at least one upper and lowercas<br>count | se letter, a number (0-9), and a sp | ecial character (such as !@# | \$%).                |
|                                    | * Email                                |                                                             |                                     |                              |                      |
| •                                  | Password                               |                                                             |                                     |                              |                      |
| * Confirm                          | password                               |                                                             |                                     |                              |                      |
|                                    | Genera<br>Play th                      | 152YDS<br>te a new image<br>e audio code                    |                                     |                              |                      |
|                                    | Enter t                                | he code from the image                                      |                                     |                              |                      |
|                                    | C                                      | reate Account                                               |                                     |                              |                      |

If you are a new applicant, click "Create Account"

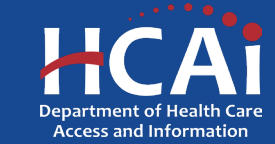

# **Setting up Your Profile**

| P  | ro | fil | e |
|----|----|-----|---|
| ۰. | 10 |     | 0 |

| Healthcare Professional                                           |
|-------------------------------------------------------------------|
| Student                                                           |
| Organization for seismic construction funding                     |
| <ul> <li>Organization for healthcare workforce support</li> </ul> |
| Organization for small rural hospital improvement                 |
|                                                                   |

Check the "Organization for healthcare workforce support". After checking that box, you will immediately be presented with additional options.

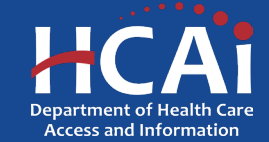

## **Completing Your Profile**

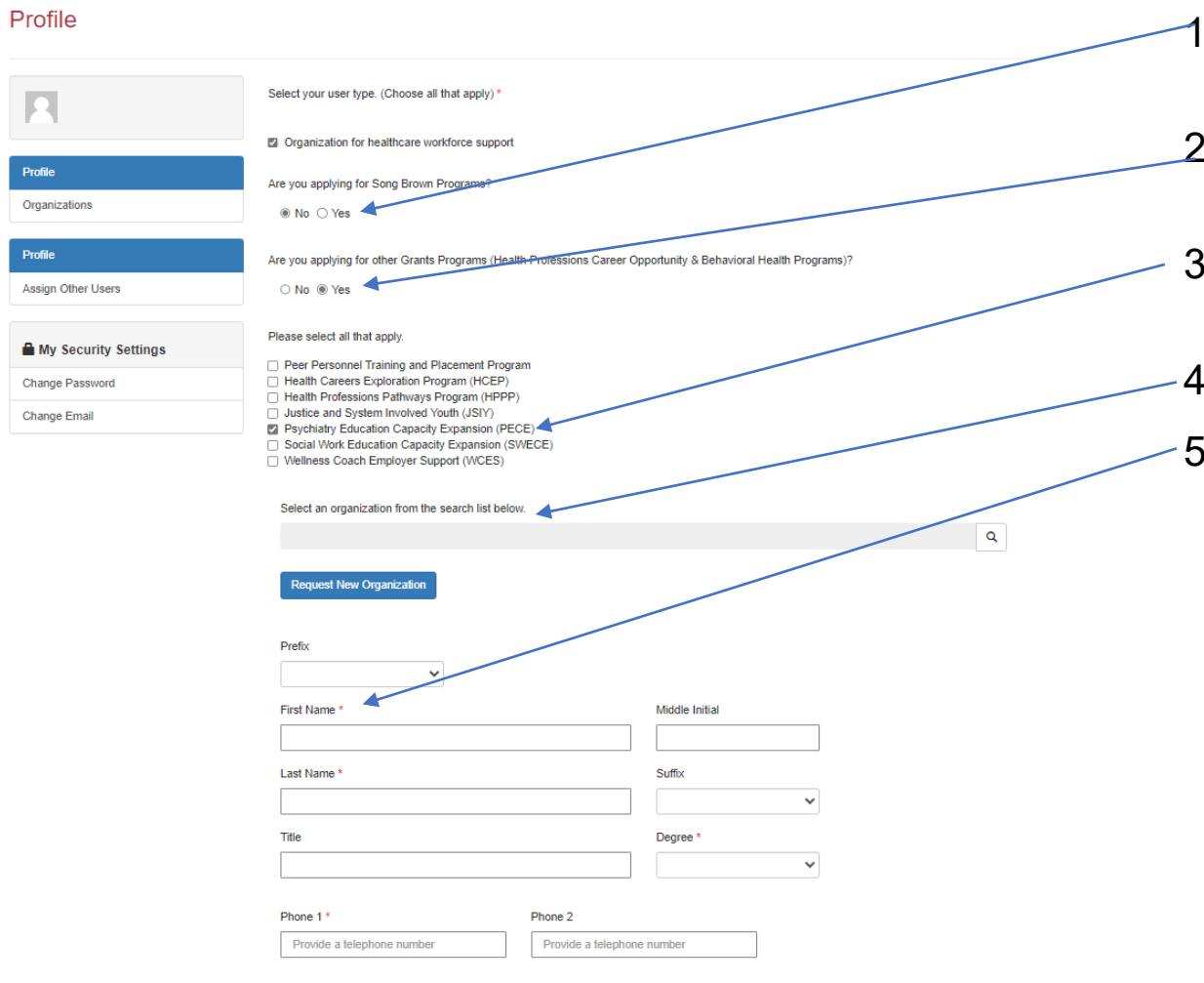

- 1. Click "No" to are you applying for a Song-Brown Programs?
- 2. Click "Yes" to are you applying for other Grant Programs?
- 3. Please check the PECE Training and Placement Program box.
- 4. Please **ignore** this box for selecting an organization.
- 5. Please provide your name and contact information.

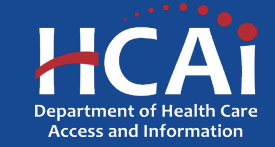

## **Assigning Other Users**

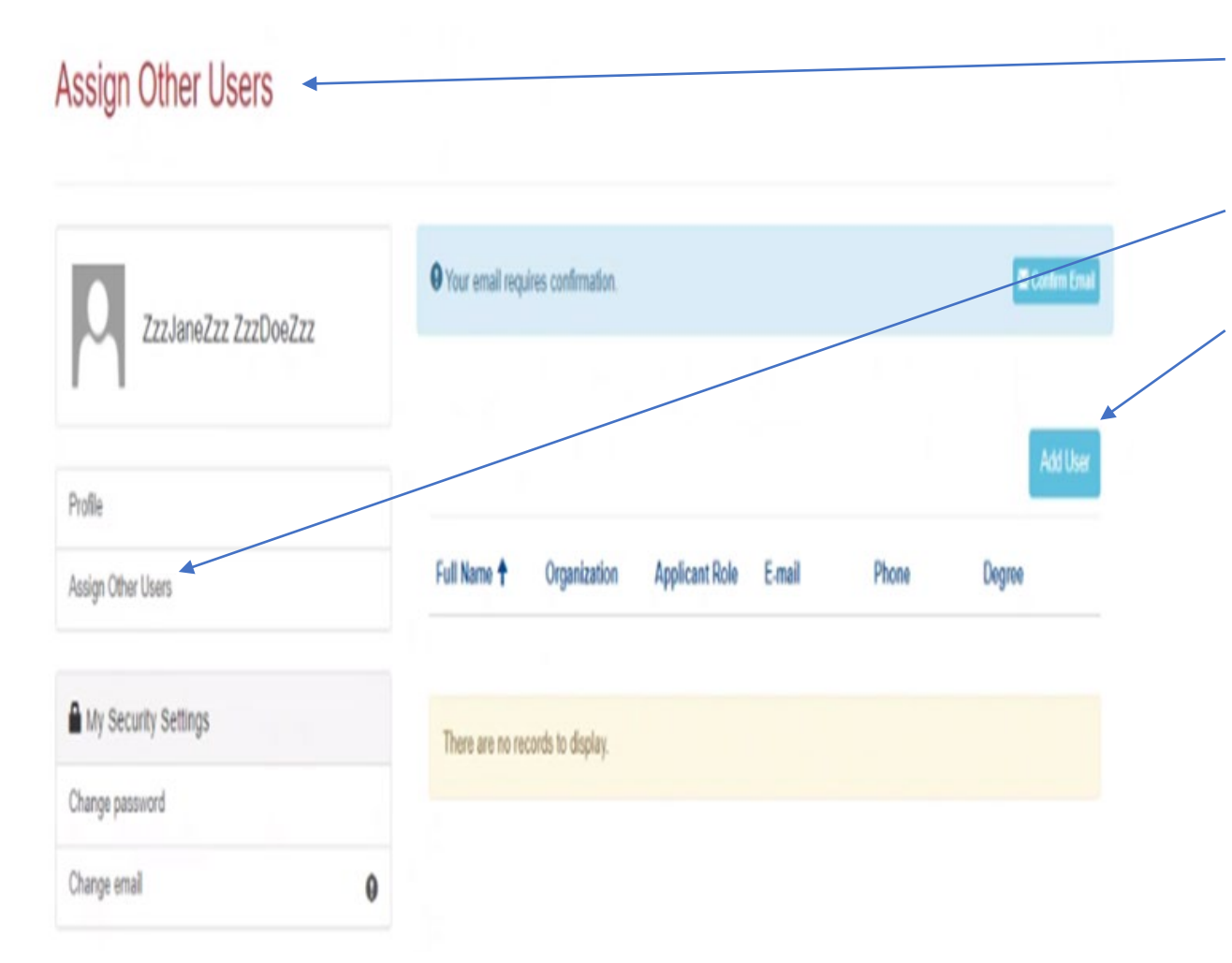

- 1. If you want to add an additional grant preparer(s), please ask them to log into eAPP and create their own profile(s).
- 2. As a Program Director you have an additional option on your "Profile" page called "Assign Other Users".
- 3. Click the "Add User" button and you will get a pop-up screen with a list. Search for your grant preparer's name to give them access to your application.

**Note:** Only Program Director's can start, or submit an application

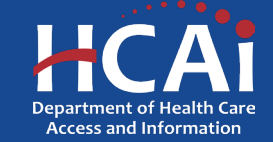

## **Apply Here**

| -CAi                                                                                                    |                                                                                                    |                                                                                                    |                                                                                                    |                                                                                           |                          |
|----------------------------------------------------------------------------------------------------|----------------------------------------------------------------------------------------------------|----------------------------------------------------------------------------------------------------|----------------------------------------------------------------------------------------------------|-------------------------------------------------------------------------------------------|--------------------------|
| Apply Here                                                                                                    | WCES Applications - In Progress/Submitted                                                                                                    | ECE Applications                                                                                    | PEER Applicatio                                                                                                 | ns - In Progress/Sut                                                                      | omitted Grant            |
|                                                                                                    |                                                                                                    |                                                                                                    |                                                                                                    |                                                                                           |                          |
| Open grant application<br>ubmitted, go to the A                                                                                    | ns matching your Profile are displayed below. To find additic<br>pplications In Progress/Submitted tab.                                                                                | onal applications, please change the                                                                | e applicable user types in your P                                                                               | rofile. To find applica                                                                   | tions already started or |
| Open grant application<br>submitted, go to the A<br><b>Program</b>                                                                 | ns matching your Profile are displayed below. To find addition pplications In Progress/Submitted tab.                                                                                  | anal applications, please change the Release Date                                                   | e applicable user types in your P<br>Due Date                                                                   | who Can Apply                                                                             | tions already started or |
| Open grant application<br>submitted, go to the A<br><b>Program</b><br>Peer Personnel Train                                         | ns matching your Profile are displayed below. To find addition pplications In Progress/Submitted tab.                                                                                  | Release Date                                                                                        | Due Date<br>03/01/2024 3:00 PM                                                                                  | rofile. <u>To find</u> applica<br>Who Can Apply<br>Organization                           | tions already started or |
| Open grant application<br>ubmitted, go to the A<br>Program<br>Peer Personnel Train<br>Psychiatry Education                         | ns matching your Profile are displayed below. To find addition<br>pplications In Progress/Submitted tab.<br>ning and Placement Program 2024                                            | Release Date 01/02/2024 3:00 PM 12/18/2023 8:00 AM                                                  | e applicable user types in your P<br>Due Date<br>03/01/2024 3:00 PM<br>01/06/2024 8:00 AM                       | rofile. To find applica<br>Who Can Apply<br>Organization<br>Organization                  | tions already started or |
| Open grant application<br>submitted, go to the A<br>Program<br>Peer Personnel Train<br>Psychiatry Education<br>Social Work Educati | ns matching your Profile are displayed below. To find addition<br>pplications In Progress/Submitted tab.<br>ning and Placement Program 2024<br>n Capacity Expansion Grant Program 2024 | Release Date           01/02/2024 3:00 PM           12/18/2023 8:00 AM           12/18/2023 8:00 AM | e applicable user types in your P<br>Due Date<br>03/01/2024 3:00 PM<br>01/06/2024 8:00 AM<br>01/15/2024 8:00 AM | rofile. To find applical<br>Who Can Apply<br>Organization<br>Organization<br>Organization | tions already started or |

- 1. After you receive confirmation that you have been made a Program Director, log in again.
- 2. Navigate to the "Apply Here" page on the main menu.
- 3. Select the "Psychiatry Education Capacity Expansion Grant Program 2024" link and click the "Apply" button when you are ready to begin.

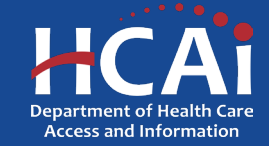

# **Applying (continued)**

| Cigov                                                        | Profile                                                                                                    | Sign Out |  |
|--------------------------------------------------------------|----------------------------------------------------------------------------------------------------|----------|--|
| HCAi                                                         | View details                                                                                                    | ×        |  |
| Apply Here                                                   | Application Release Date Close Date                                                                                                    |          |  |
| _                                                            | 12/18/2023 8:00 AM 02/07/2024 8:00 AM                                                                                                    |          |  |
| Open grant applications mat<br>submitted, go to the Applicat | Only Program Directors are allowed to initiate a PECE application. To request to be a Program Director please contact us at BHPrograms@HCALca.gov | -        |  |
| Program                                                      |                                                                                                    |          |  |
| Peer Personnel Training an                                   |                                                                                                    |          |  |
| Psychiatry Education Capa                                    | RELATED DOCUMENTS                                                                                                    |          |  |
| Social Work Education Cap                                    | There are no notes to display.                                                                                                    |          |  |
| Wellness Coach Employer                                      |                                                                                                    |          |  |
|                                                              |                                                                                                    |          |  |
|                                                              |                                                                                                    |          |  |
|                                                              |                                                                                                    |          |  |
|                                                              |                                                                                                    |          |  |
| Services                                                     |                                                                                                    |          |  |
| Submit Data                                                  |                                                                                                    |          |  |
| Loan Repayment Programs                                      |                                                                                                    |          |  |
| Grants                                                       |                                                                                                    |          |  |
| Penalty Appeals                                              |                                                                                                    |          |  |
|                                                              |                                                                                                    |          |  |
|                                                              |                                                                                                    |          |  |
|                                                              |                                                                                                    |          |  |

- 1. All newly created accounts are automatically assigned the role of "Grant Preparer". Only Program Directors may start or submit an application.
- 2. If you are the Program Director, email <u>BHPrograms@HCAI.ca.gov</u> and <u>Mohammad.Arshadi@hcai.ca.gov</u> to request the "Program Director" role.
- 3. Once HCAI staff approves your request you will receive a follow-up email confirming the approval.

**Note:** Program Directors may initiate, view, edit, submit applications, payment certifications and Final Reports. Grant Preparers are limited to viewing, editing applications, and submitting payment certifications.

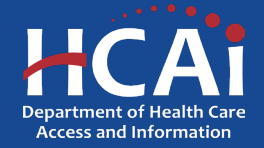

# **Applying (continued)**

| 0.Gov                                                        |                                | Profile                          | Assign Other Users | Sign Out | PMHNPTEST TEST     | MAN             |  |
|--------------------------------------------------------------|--------------------------------|----------------------------------|--------------------|----------|--------------------|-----------------|--|
| HCAi                                                         | View details                   |                                  |                    | ×        |                    |                 |  |
| Apply Here                                                   | Application Release Date       | Close Date<br>02/07/2024 8:00 AM |                    |          | ted G              | irant Applicati |  |
| Open grant applications mat<br>submitted, go to the Applicat | Apply                          |                                  |                    |          | aiready started or |                 |  |
| Program                                                      |                                |                                  |                    |          |                    |                 |  |
| Peer Personnel Training an                                   | RELATED DOCUMENTS              |                                  |                    |          |                    |                 |  |
| Psychiatry Education Capa                                    | There are no notes to display. |                                  |                    |          |                    |                 |  |
| Social Work Education Cap                                    |                                |                                  |                    |          |                    |                 |  |
| Wellness Coach Employer                                      |                                |                                  |                    |          |                    |                 |  |
|                                                              |                                |                                  |                    |          |                    |                 |  |
|                                                              |                                |                                  |                    |          |                    |                 |  |
|                                                              |                                |                                  |                    |          |                    |                 |  |
|                                                              |                                |                                  |                    |          |                    |                 |  |
| Services                                                     |                                |                                  |                    |          | bout HCAI          |                 |  |
| Submit Data                                                  |                                |                                  |                    |          | ewsroom            |                 |  |
| Loan Repayment Programs                                      |                                |                                  |                    |          | visions            |                 |  |
| Grants                                                       |                                |                                  |                    |          | ublic Meetings     |                 |  |
| Penalty Appeals                                              |                                |                                  |                    |          | areers             |                 |  |
|                                                              |                                |                                  |                    |          |                    |                 |  |
|                                                              |                                |                                  |                    |          |                    |                 |  |
|                                                              |                                |                                  |                    |          |                    |                 |  |

- After you have reached out to HCAI to be made a Program Director, you will need to log in again to your profile.
- Once in your profile, then you may begin your application by clicking "Apply".

**Note:** Program Directors may initiate, view, edit, submit applications, payment certifications and Final Reports. Grant Preparers are limited to viewing, editing applications, and submitting payment certifications.

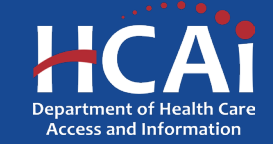

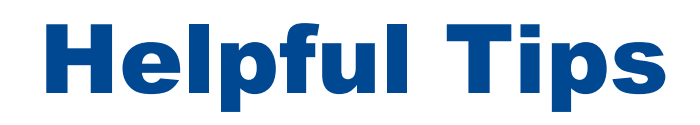

Asterisks \*

The red asterisks indicate which fields require a response before proceeding to the next page.

#### Tooltips 📀

Throughout the application you may see a blue circle with a question mark at the end of a question, title, or sentence. Click on these icons for additional information.

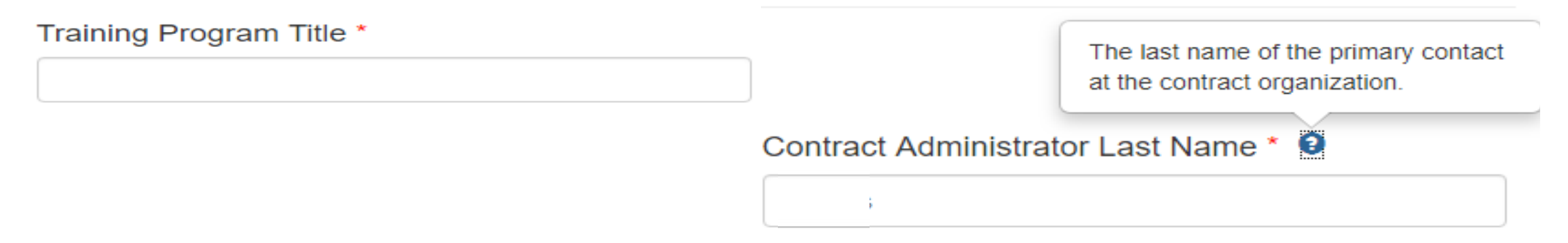

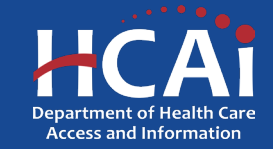

# **Helpful Tips (continued)**

#### Navigating the application

Use the "Previous" and "Save & Next" buttons found at the bottom left of each page.

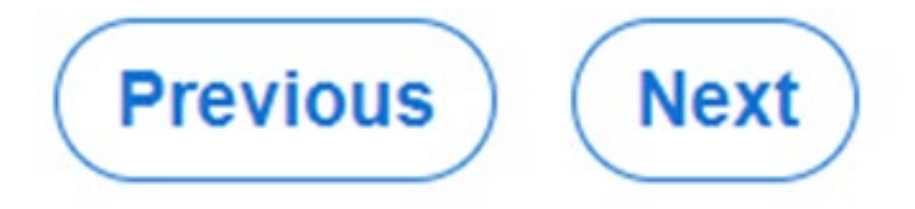

#### Saving your application

Each time you click "Save & Next" in the application your progress is saved. Navigate to the "Applications-In Progress/Submitted" page to resume your application.

#### HCAi

| Apply Here        | Applications - In Progress/Submitted Awards |              | Applications - In Progress/Submitted |             | Awards                                                      | Payments & Deli         | Messages                 |                         |   |
|-------------------|---------------------------------------------|--------------|--------------------------------------|-------------|-------------------------------------------------------------|-------------------------|--------------------------|-------------------------|---|
| Grant Application | Training<br>Program                         | Initiated By | Program Type                         | Status      | Program                                                     | Application Due<br>Date | Modification Due<br>Date | SBPCR<br>New<br>Program |   |
|                   |                                             | Buck Rogers  |                                      | In Progress | Peer Personnel<br>Training and<br>Placement Program<br>2023 | 03/30/2023 3:00 PM      |                          | No                      | • |

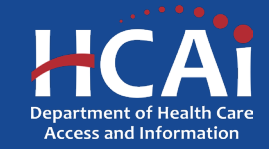

#### **Starting a New Psychiatric Mental Health Nurse Practitioner (PMHNP) Application**

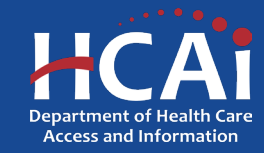

#### **Program Information**

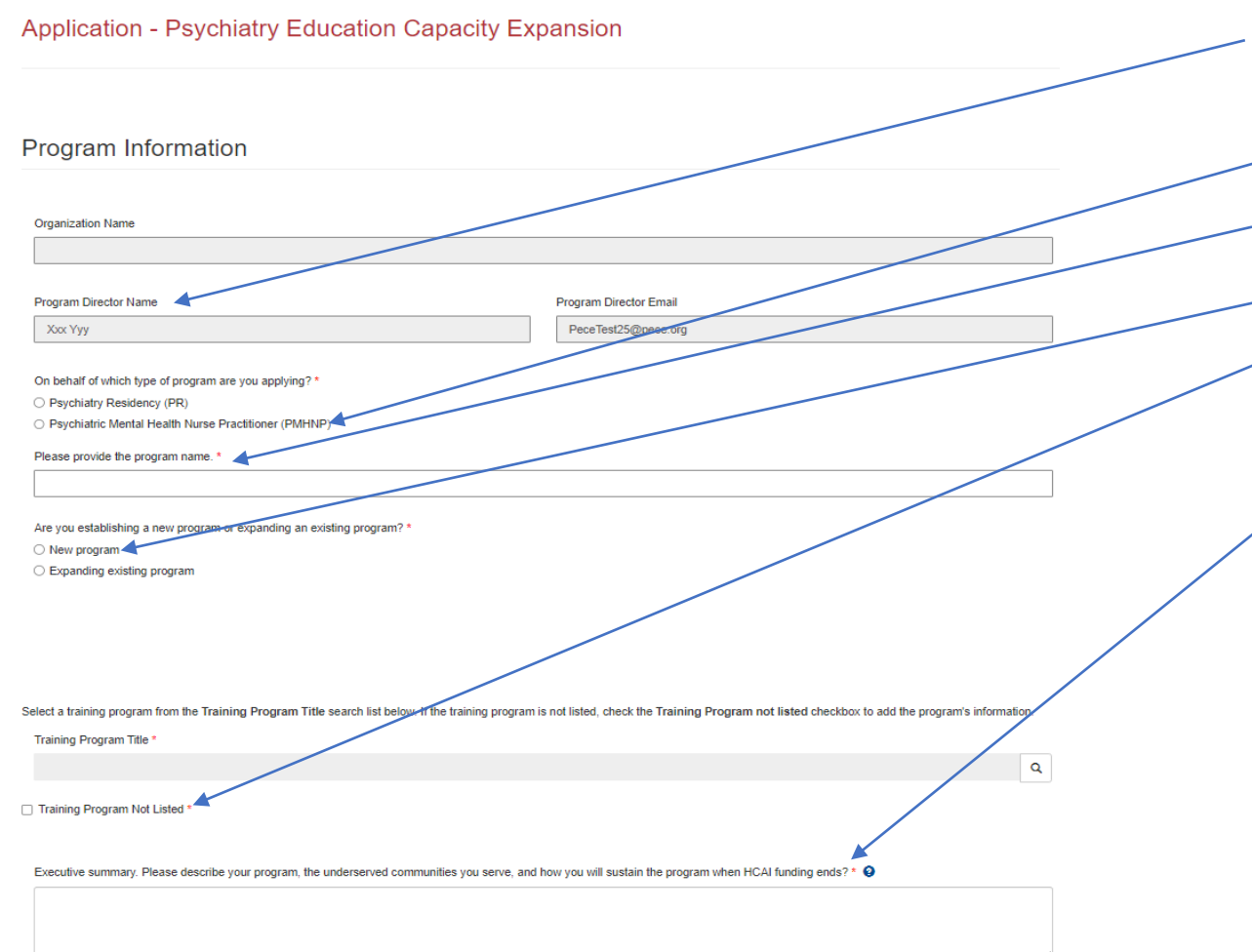

- 1. Your program information will pre-populate with information you entered in your "Profile" page
- 2. Please choose PMHNP
- 3. Add your Program Name here
- 4. Choose "New Program"
- 5. This is the first cycle in eAPP, your program will not be on the list, please choose "Training Program Not Listed"
- 6. Please provide a brief description of your program.

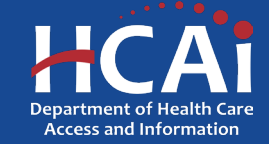

#### **Contract Administration**

| Place satist the type of entry.   O Overnmental Entry •   Drid Destiness As                                                                                                    | Contract Organization Name O                                                                                                    |                                   |                                  |
|----------------------------------------------------------------------------------------------------|----------------------------------------------------------------------------------------------------|-----------------------------------|----------------------------------|
| Please sates the type of antity.         ○ Overnmetratil Entry ♥         Oring Dustress As         Prefix       Contrast Administrator Furt Name ●         Contrast Administrator Furt Name ●       Contrast Administrator Last Name ●         Prefix       Contrast Administrator Furt Name ●         Prefix       Contrast Administrator Furt Name ●         Prefix       Contrast Administrator Furt Name ●         Prefix       Provide a tableptone number         Provide a tableptone number       Provide a tableptone number         Contrast Administrator Entral       Provide a tableptone number         Contrast Administrator Entral       Provide a tableptone number         Contrast Administrator Prefix       Provide a tableptone number         Contrast Administrator Institution       Provide a tableptone number         Contrast Administrator Prefix       Provide a tableptone number         Contrast Administrator Prefix       Provide a tableptone number         Contrast Administrator Prefix       Provide a tableptone number         Contrast Administrator Prefix       Provide a tableptone number         Contrast Administrator Prefix       Provide a tableptone number         Contrast Administrator Prefix       Provide a tableptone number         First Name       East Name       Provide a tableptone number </th <th></th> <th></th> <th></th>                                                                                                    |                                                                                                    |                                   |                                  |
| O Oxeenments Entry O Data Resord (STD 204) Signatory Resolution must match the address on the writh the RS.                                                                                                    | Please select the type of entity.                                                                                                    |                                   |                                  |
| Non-Oxposemental Exity  Contract Administrator First Name  Contract Administrator First Name  Contract Administrator First Name  Contract Administrator First Name  Contract Administrator First Name  Contract Administrator First Contract Administrator First Contract Administrator First Contract Administrator First Contract Administrator First Contract Administrator First Contract Administrator First Contract Administrator First Contract Administrator First Contract Administrator  Phone  Phone  Phone  Contract Administrator  Phone  Phone  Contract Administrator  Phone  Phone  Contract Administrator  Phone  Contract Administrator  Phone  Contract Administrator  Phone  Contract Administrator  Phone  Contract Administrator  Phone  Contract Administrator  Phone  Contract Administrator  Phone  Contract Administrator  Phone  Contract  Phone  Contract  Phone  Contract  Phone  Contract  Phone  Contract  Phone  Contract  Phone  Contract  Phone  Phone  Phone  Phone  Phone  Phone  Phone  Phone  Phone  Phone  Phone  Phone  Phone  Phone  Phone  Phone  Phone  Phone  Phone  Phone  Phone  Phone  Phone  Phone  Phone Phone Phone   | Governmental Entity                                                                                                    |                                   |                                  |
| Dering Busives As  Processes Administrator Fast Name  Contract Administrator Last Name  Contract Administrator Last Name  Phone  Contract Administrator Last Name  Phone  Contract Administrator Last Name  Phone  Contract Administrator Last Name  Phone  Contract Administrator Last Name  Phone  Contract Administrator Last Name  Phone  Contract Administrator Last Name  Phone  Contract Administrator Last Name  Phone  Contract Administrator Last Name  Contract Administrator Last Name  Contract Administrator Last Name  Contract Administrator Last Name  Contract Administrator Last Name  Phone  Contract Administrator Last Name  Phone  Contract Administrator Last Name  Phone  Contract Administrator Last Name  Phone  Contract Administrator Last Name  Phone  Contract Administrator Last Name  Contract Administrator Last Name  Contract Administrator  Contract Administrator  Contract Administrator  Contract Administrator  Phone  Contract Administrator  Phone  Phone  Contract Administrator  Phone  Contract Admini | O Non-Governmental Entity •                                                                                                    |                                   |                                  |
| Pack Contract Administrator First Name     Provide     Phone1        Phone2        Phone42        Phone41           Phone42           Phone41                   Contract Administrator Email   Contract Administrator Email      Provide a Weightons number   Contract Administrator Email      Provide a Weightons number   Contract Administrator Email   Provide a Weightons number   Contract Administrator Email   Provide a Weightons number   Contract Administrator Email   Provide a Weightons number   Contract Administrator Email   Contract Administrator Email   Contract Administrator Email   Provide a Weightons number   Contract Administrator Email   Provide a Weightons number   Contract Administrator Email   Contract Administrator Email   Contract Administrator Email   Contract Administrator Email   Contract Administrator Email   Provide a Weightons number   Contract Administrator Email      Provide a Meoner (STD 204) Signatory P     First Name   Contract Administrator Email      Provide a Meoner (STD 204) Signatory P     First                                                                                                    | Doing Eusiness As                                                                                                    |                                   |                                  |
| Park Contract Administrator First Name Contract Administrator First Name Contract Administrator Last Name Phone1 Phone1 Phone2 Phone1 Phone2 Phone Phone Contract Administrator Email Contract Administrator Email Contract Administrator Contract Administrator Contract Admini |                                                                                                    |                                   |                                  |
| Trise     Pione1        Pione2     Pione2     Pione2     Pione2     Pione3     Pione4     Pione4     P                                                                                                    | Pratix                                                                                                    | Contract Administrator First Name | Contract Administrator Last Name |
| Tise                                                                                                    | ~                                                                                                    |                                   |                                  |
| The Place Data Record (STD 204: Signatory © First Name   the Payee Data Record (STD 204: Signatory © First Name   the Payee Data Record (STD 204: Signatory © First Name   the Payee Data Record (STD 204: Signatory © First Name   the Payee Data Record (STD 204: Signatory © First Name   the Payee Data Record (STD 204: Signatory © First Name   the Payee Data Record (STD 204: Signatory © First Name   first Name   first Nam |                                                                                                    |                                   |                                  |
| Prove2   Provide a telephone number   Centraset Adminiatrator Email     ant Agreement Signatory •     First Name •   Email        the Payse Data Record (STD 204) Signatory •   # No ·· Yes     respin Name •   Email           e logal address for your organization must match the address on file with the IRS.                                                                                                    |                                                                                                    | 1                                 |                                  |
| Phone1 Phone2   Provide a tablephone number Provide a tablephone number   Centrast Adminiatrator Email                                                                                                    |                                                                                                    | 1                                 |                                  |
| Provide a talephone number     Centract Adminiatrator Email     Tart Agreement: Signatory     Provide a talephone number   Phone   Provide a talephone number   Phone   Provide a talephone number   Phone   Provide a talephone number   Phone   Provide a talephone number   Phone   Provide a talephone number   Phone   Provide a talephone number   Phone   Provide a talephone number   Phone   Provide a talephone number   Phone   Provide a talephone number   Phone   Provide a talephone number   Phone   Provide a talephone number   Phone   Provide a talephone number   Phone   Provide a talephone number   Phone Phone Pho                                                                                                    | Phone1                                                                                                    | Phone2                            |                                  |
| Centrast Administrator Email                                                                                                    | Provide a telephone number                                                                                                    | Provide a telephone number        |                                  |
| e tigal address for your organization must match the address on file with the #5.<br>Is the legal address for your organization a PO box?                                                                                                    | Contract Administrator Email                                                                                                    |                                   |                                  |
| rart Agreement Signatory   First Name  Final  Emai  The Payse Data Record (STD 204: Signatory the same as the Grant Agreement Signatory?   * No \ Yes  ryes Data Record (STD 204) Signatory   First Name  Last Name Phone Number  Emai  me lagal address for your organization must match the address on file with the IRS. Is the legal address for your organization a P0 box? No \ Yes                                                                                                    |                                                                                                    |                                   |                                  |
| ant Agreement Signatory   Frast Name  Frast Name  Last Name  Frast Name  Last Name  Frast Name  Frast Name  Frast Name  Frast Name  Frast Name  Frast Name  Frast Name  Frast Name  Frast Name  Frast Name  Frast Name  Frast Name  Frast Name  Frast Name  Frast Name  Frast Name  Frast Name Frast Name Fr |                                                                                                    |                                   |                                  |
| e legal address for your organization a PO box?                                                                                                    |                                                                                                    |                                   |                                  |
| the Payes Data Record (STD 204: signatory the same as the Grant Agreement Signatory? •  * No \overline Ves  rest Name Last Name Phone Number Enail Enail Enaid                                                                 | s mar                                                                                                    |                                   |                                  |
| the Payes Data Record (\$TD 204r signatory the same as the Grant Agreement Signatory? • # No \vec{Ves}  yee Data Record (\$TD 204) Signatory • First Name Phone Number  Email Email Email Email Email Is the legal address for your organization must match the address on file with the IRS. Is the legal address for your organization a PO box? No \vec{Ves}                                                                                                    |                                                                                                    |                                   |                                  |
|                                                                                                    | the Payee Data Record (STD 204) signatory the same as the                                                                                 | Grant Agreement Signatory? O      |                                  |
| nyse Data Record (3TD 204) Signatury                                                                                                    | # No 🔾 Yes                                                                                                    |                                   |                                  |
|                                                                                                    |                                                                                                    |                                   |                                  |
| Enal     Enal         |                                                                                                    |                                   | Since Number                     |
| Email  e legal address for your organization must match the address on file with the IRS. Is the legal address for your organization a PC box? No O Yes                                                                                                    | First Name                                                                                                    | Last Name                         |                                  |
| Email<br>e legal address for your organization must match the address on file with the IRS.<br>Is the legal address for your organization a PO box?<br>No O Yes                                                                                                    | First Name                                                                                                    | Last Name                         |                                  |
| le legal address for your organization must match the address on file with the IRS.<br>Is the legal address for your organization a PO box?                                                                                                    | First Name                                                                                                    | Last Name                         |                                  |
| te legal address for your organization must match the address on file with the IRS.<br>Is the legal address for your organization a PO box?<br>No O Yes                                                                                                    | First Name                                                                                                    | Last Name                         |                                  |
| le legal address for your organization must match the address on file with the IRS.<br>Is the legal address for your organization a PO box?<br>○ No ○ Yes                                                                                                    | Email                                                                                                    | Last Name                         |                                  |
| Is the legal address for your organization a PO box?                                                                                                    | Figs Name<br>Email                                                                                                    | Last Name                         |                                  |
| O No O Yes                                                                                                    | Prot Name                                                                                                    | Last Name                         |                                  |
|                                                                                                    | e legal address for your organization must match the address<br>Is the legal address for your organization a PO box?                      | Last Name                         |                                  |
|                                                                                                    | Pirst Name  Email  Regal address for your organization must match the address Is the legal address for your organization a PO box?  NoYes | Last Name                         |                                  |
|                                                                                                    | Pirst Name                                                                                                    | Last Name                         |                                  |
| Should payments be sent to a different address than what is on file with the IRS?                                                                                                    | Pipe Name                                                                                                    | Last Name                         |                                  |
| Should payments be sent to a different address than what is on file with the IRS?<br>No  Ves                                                                                                    | First Name                                                                                                    | Last Name                         |                                  |

- 1. Contract Organization Name" must match what you report to the Internal Revenue Service.
  - 2. Answer if you are a Government or Non-Government entity.
  - 3. "Grant Agreement Signatory" must be an individual with authority to enter into a grant agreement.
  - 4. "STD. 204 Signatory" name must be an authorized signatory.

**Note:** Verify this information with your finance or contracts office to ensure this information is correct. Providing incorrect information will delay your grant agreement should you be awarded.

**New:** PO box option is available for the 204 category.

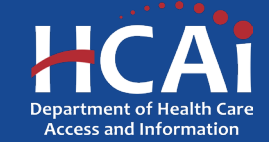

## **Program Data**

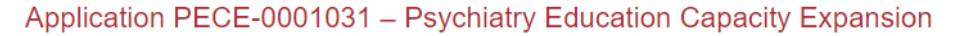

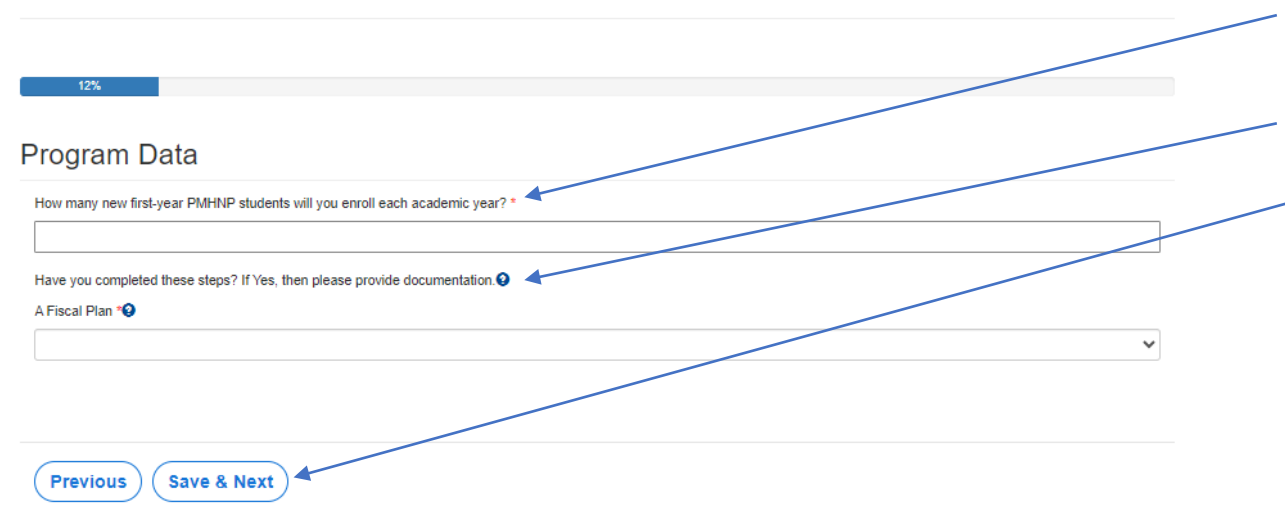

Please answer these questions.

- 1. How many first-year PMHNP students will you enroll each academic year?
- 2. Have you completed your Fiscal Plan yet?

When complete, click "Save and Next".

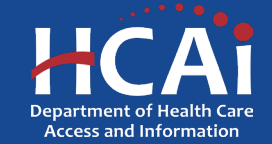

#### **Program Data (continued)**

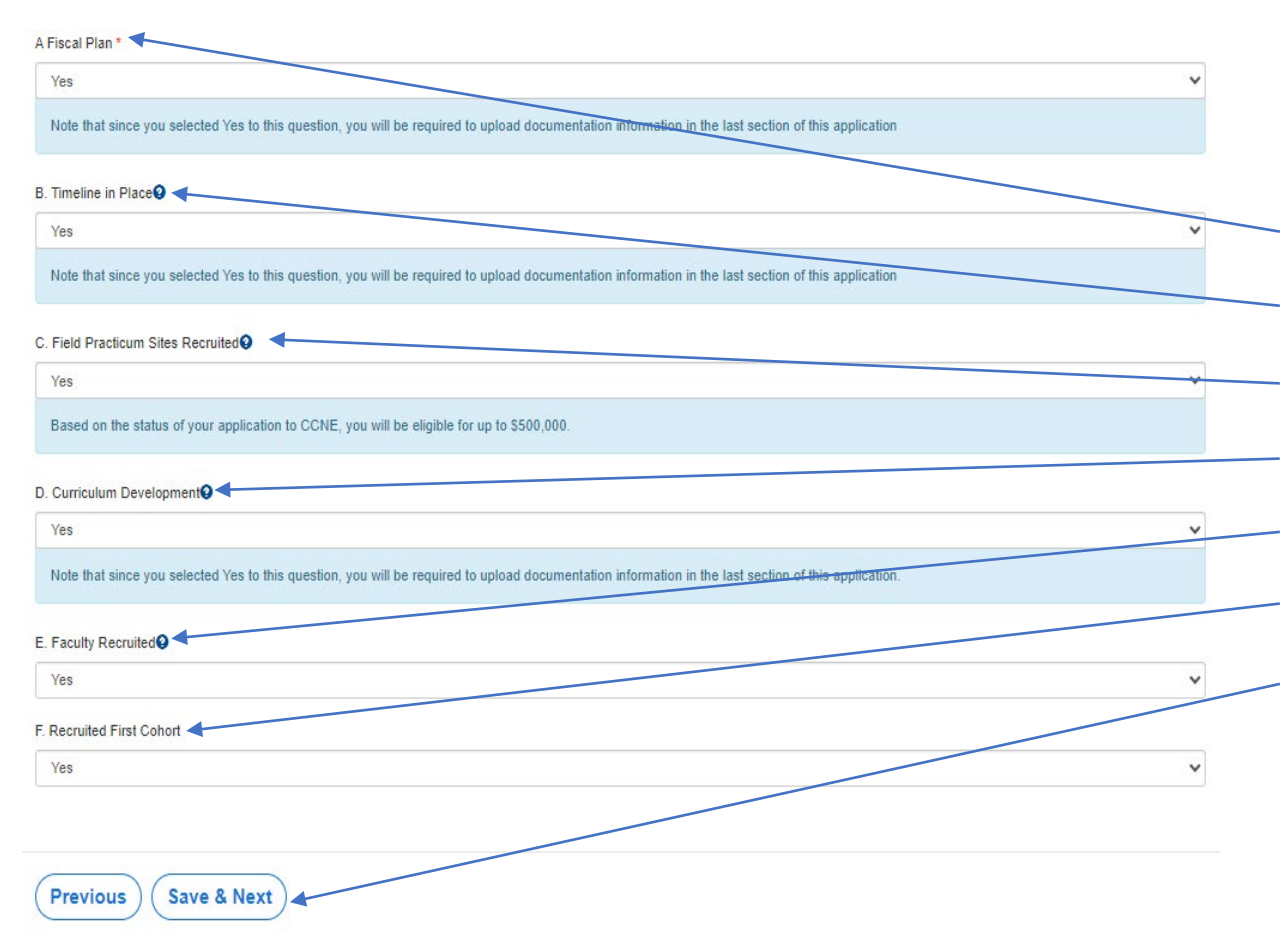

This is the list of Phases for establishing a New Psychiatric Mental Health Nurse Practitioner (PMHNP) Program.

Please tell us where you are in the process:

A. Fiscal Plan

- B. Timeline in Place
- C. Field Practicum Sites Recruited
- D. Curriculum Development
- E. Faculty Recruited
- F. Recruited First Cohort

When complete, click "Save and Next".

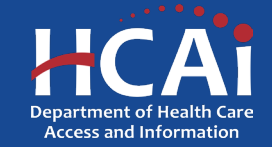

#### **Field Practicum Sites**

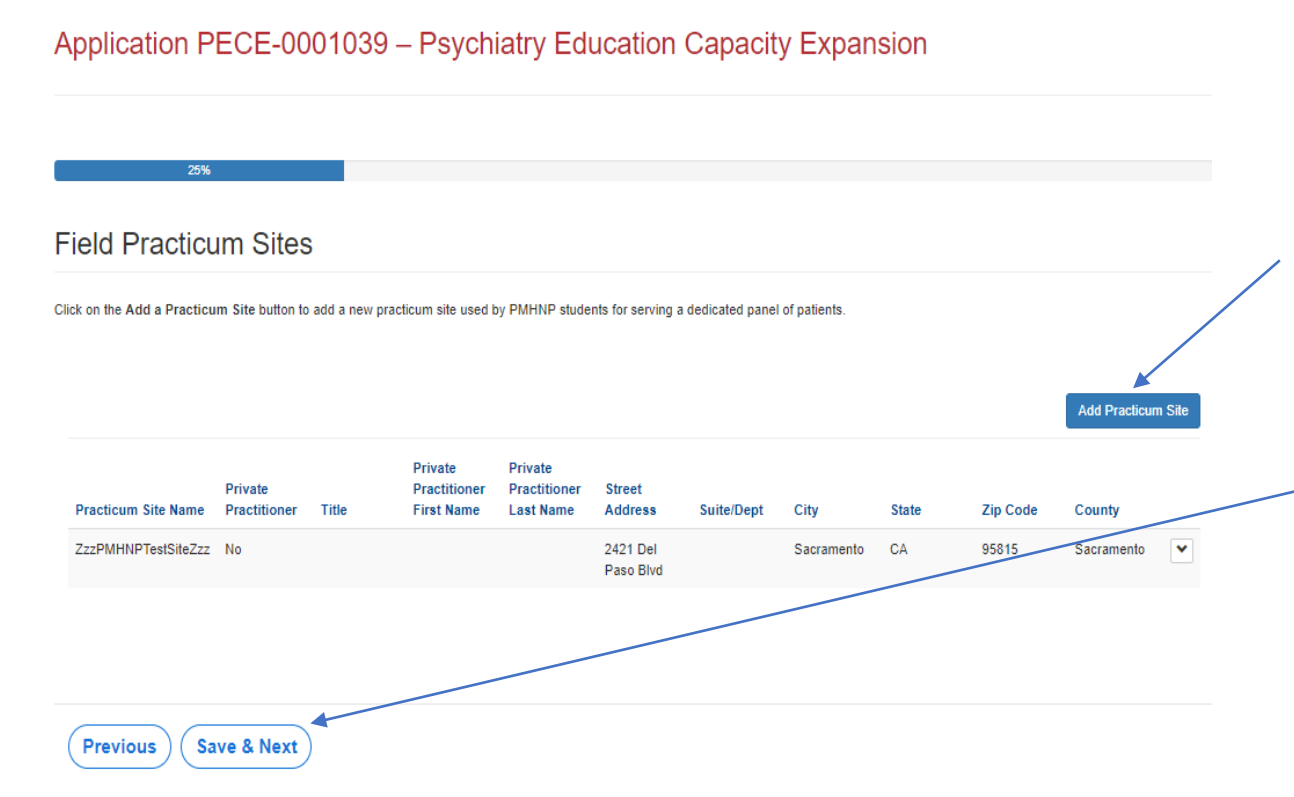

**If you answered "Yes" to the Phase C – Field Practicum Sites Recruited**, you will be asked to provide your site information.

Please add all the practicum sites you have recruited and be thorough with answering the site questions as it may impact your overall score.

After you have completed all your practicum site details, click "Save and Next".

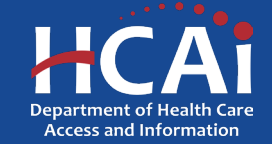

## **Field Practicum Sites (Continued)**

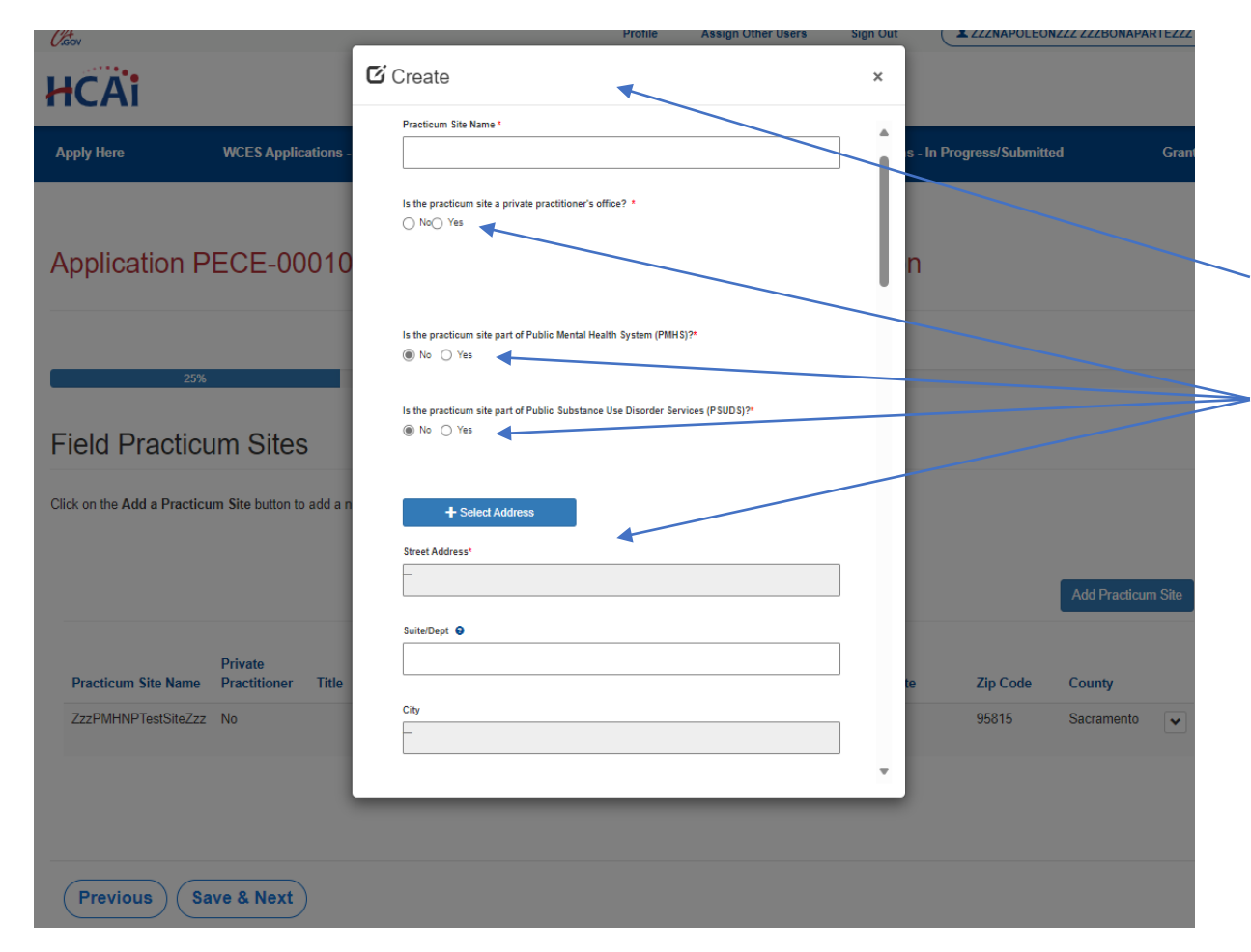

**If you answered "Yes" to the Phase C - Field Practicum Sites**, you will be asked to provide your site(s) information.

- This is what the pop-up box looks like when you click "Add Site".
- Please answer these questions about your site (scroll through the entire pop-up box)

After you have completed all your practicum site details, click "Submit".

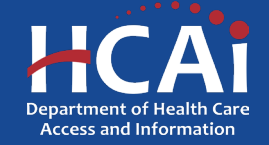

## **Faculty Qualifications**

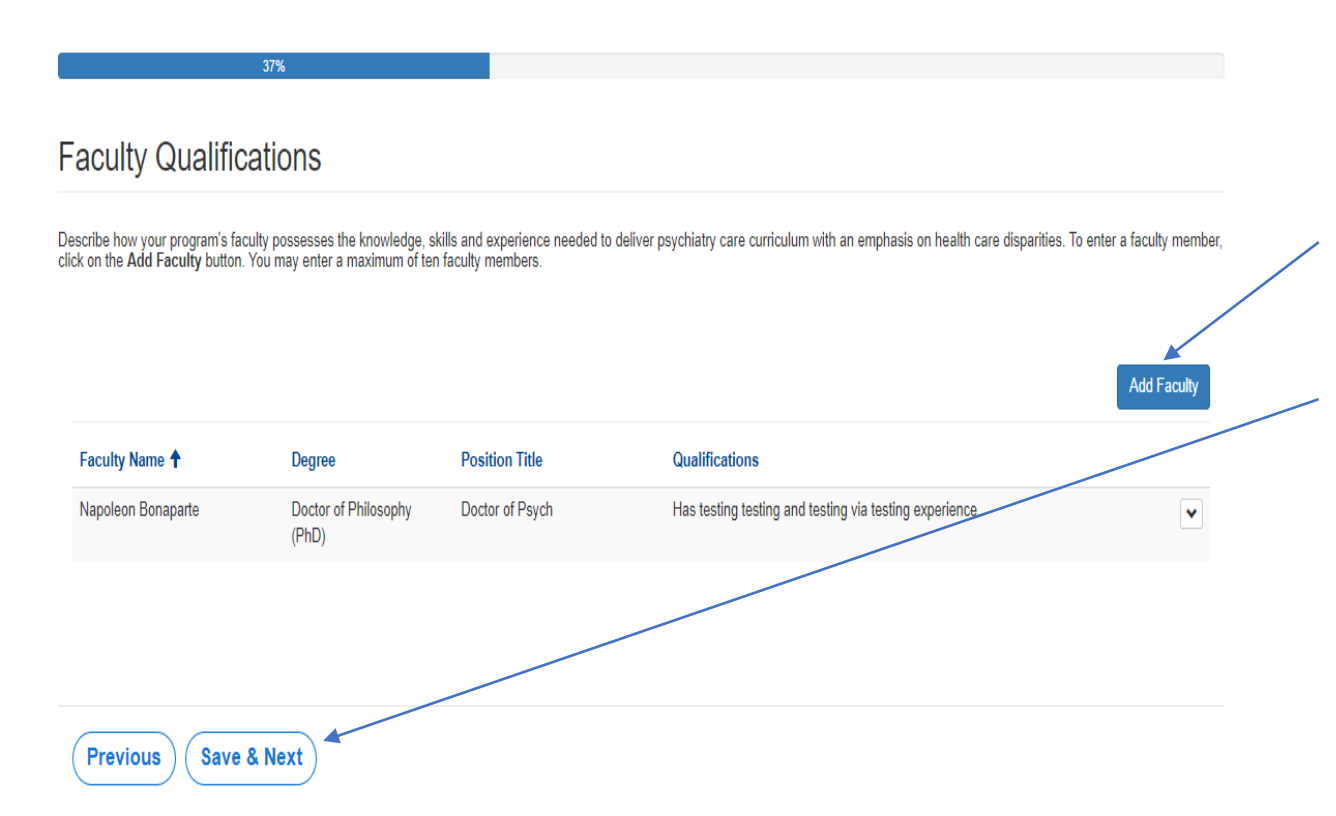

If you answered "Yes" to the Phase E - Faculty Recruited, you will be asked to provide your faculty information.

Please add all the leading faculty who you would like HCAI to help sponsor.

After you have completed adding all faculty details, click "Save and Next".

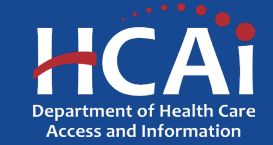

## **Faculty Qualifications (Continued)**

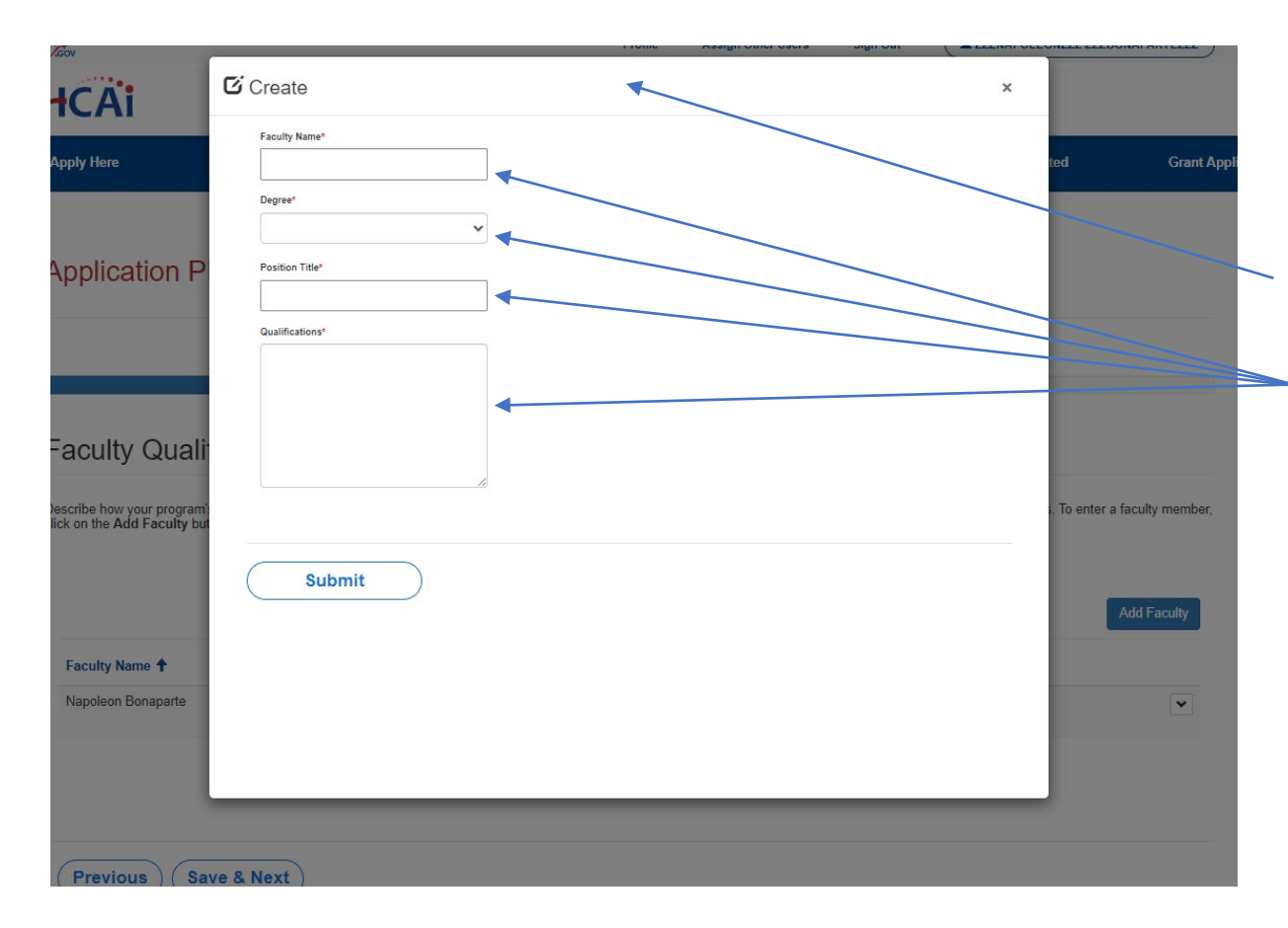

**If you answered "Yes" to the Phase E - Faculty Recruited**, you will be asked to provide your faculty information.

This is what the pop-up box looks like when you click "Add Site".

Please answer these questions about your faculty.

After you have completed adding all faculty details, click "Submit".

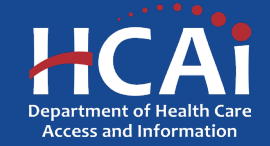

## **Budget/Funding**

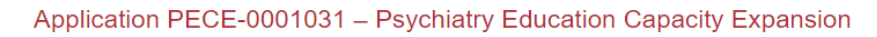

| uaget/Funding                                                                                                    |                                                                                        |                                                                                                    |                                    |
|----------------------------------------------------------------------------------------------------|----------------------------------------------------------------------------------------|----------------------------------------------------------------------------------------------------|------------------------------------|
| uested funding must be used only for the followi<br>of of these expenditures when you submit your p                                                                     | ing expenditures: program personnel, consultant co<br>program accreditation documents. | sts, faculty salary and benefits, accreditation fees, and other co                                                               | osts. Receipts will be required as |
|                                                                                                    |                                                                                        |                                                                                                    |                                    |
| 1000000                                                                                                    |                                                                                        |                                                                                                    |                                    |
|                                                                                                    |                                                                                        |                                                                                                    |                                    |
| an complete the proposed hudget accuming you                                                                                                    | u resource DECE funding. Dispass he contain that the                                   | columns' total matches the grant amount you are requesting. T                                                                    | a add hudgat astagorian aliak an   |
| e complete the proposed budget assuming you                                                                                                    | mation. To edit information or delete a budget categories                              | columns total matches the grant amount you are requesting. I<br>ory click on the Ontions button next to a budget line item and s | select Edit or Delete.             |
| ad Budget button and enter the required inforr                                                                                                    | inducin. To call information of delote a budget calleg                                 | ory, eller of the optione buller field to a bulger life from and t                                                               |                                    |
| ad Budget button and enter the required infor                                                                                                    |                                                                                        |                                                                                                    |                                    |
| Add Budget button and enter the required infor                                                                                                    |                                                                                        |                                                                                                    |                                    |
| Add Budget button and enter the required infor                                                                                                    |                                                                                        |                                                                                                    | Add Budget                         |
| Add Budget putton and enter the required infor                                                                                                    | Phase A-B                                                                              | Phase C.F                                                                                                    | Add Budget                         |
| Add Budget putton and enter the required infor<br>Budget Category 1<br>Accreditation Fees                                                                               | Phase A-B<br>100,000                                                                   | Phase C.F<br>100,000                                                                                                    | Add Budget                         |
| Add Budget putton and enter the required infor<br>Budget Category ↑<br>Accreditation Fees<br>Consultants Costs                                                          | Phase A-B<br>100.000<br>100.000                                                        | Phase C-F<br>100,000<br>100,000                                                                                                  | Add Budget                         |
| Add Budget button and enter the required inform Budget Category  Accreditation Fees Consultants Costs Faculty Salary and Benefits (if any)                              | Phase A-B<br>100,000<br>100,000<br>100,000                                             | Phase C-F<br>100.000<br>100,000<br>100,000                                                                                       | Add Budget                         |
| Add Budget putton and enter the required inform Budget Category Accreditation Fees Consultants Costs Faculty Salary and Benefits (if any) Other Costs                   | Phase A-B<br>100.000<br>100.000<br>100.000<br>100.000                                  | Phase C-F<br>100,000<br>100,000<br>100,000<br>100,000                                                                            | Add Budget                         |
| Add Budget Dutton and enter the required inform Budget Category Accreditation Fees Consultants Costs Faculty Salary and Benefits (if any) Other Costs Program Personnel | Phase A-B<br>100,000<br>100,000<br>100,000<br>100,000<br>100,000                       | Phase C-F<br>100,000<br>100,000<br>100,000<br>100,000<br>100,000                                                                 | Add Budget                         |

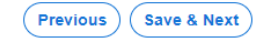

Please answer these questions.

- 1. Tell us how much funding you are requesting.
- Add your budget details. Be sure to complete all the categories even if you answer \$0.
- -3. When all of the Budget categories have been added check this box.

After you have completed all your budget details, click "Save and Next".

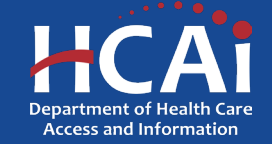

#### **Recruitment and Other Strategies**

#### **Recruitment and Other Strategies**

Select the strategies you will use to recruit and support PMHNP students from underrepresented communities. Select all that apply.\*4

- Use data to identify underrepresented groups
- Participate in pipeline programs development
- Require students to regularly participate in mentoring activities
- Provide career outreach to junior high/high schools and/or participate in career fairs in underserved communities
- None of the above

Select the program strategies you will use to encourage your PMHNP students to practice in areas of unmet need. Select all that apply.\*

- Select students based on strong interest to provide clinical services in areas of unmet need
- Prioritize students coming from underserved communities
- Set up marketing and outreach programs to recruit students who have interest in providing clinical services in underserved communities
- Encourage students to commit to clinical practice in a community with unmet needs
- Offer incentives to students who commit to providing clinical services in underserved communities
- Recruit rotation agencies serving areas with unmet need
- Provide employment assistance leading to employment in underserved areas
- None of the above

Select the strategies you will incorporate to implement culturally responsive care training into the program's curriculum. Select all that apply

- Hire faculty and/or lecturers communities served
- Hire bilingual faculty, lecturers and/or staff
- Provide students annual training in cultural competency education
- $\hfill\square$  Teach professionalism that incorporates multi-cultural social etiquette and norms of behavior
- Offer non-curricular activities that incorporate various culturally diverse celebratory traditions
- Provide training for students on anti-racism, unconscious bias, diversity, equity, inclusion, belonging, and accessibility
- None of the above

Will your residents/fellow train side-by-side with behavioral health clinicians?\*

No O Yes

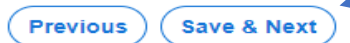

Please answer these questions.

- 1. What strategies you will use to recruit and support PMHNP students?
- 2. What strategies you will use to encourage PMHNP students to practice in areas of unmet needs?
- .3. What strategies will you incorporate to implement culturally responsive care training into the program's curriculum?
- .4. Will your residents/fellow train side-by-side with behavioral health clinicians?

When complete, click "Save and Next".

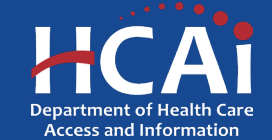

#### **Other Funding**

| 68%                                                                                    |  |
|----------------------------------------------------------------------------------------|--|
| Other Funding                                                                          |  |
| Are you receiving other funding to assist with establishing or expanding your program? |  |

Please answer the following question:

 Are you receiving other funding to assist with establishing or expanding your program?

Previous Save & Next

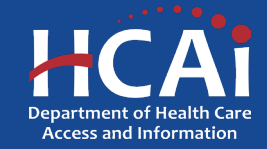

#### **Required Documents**

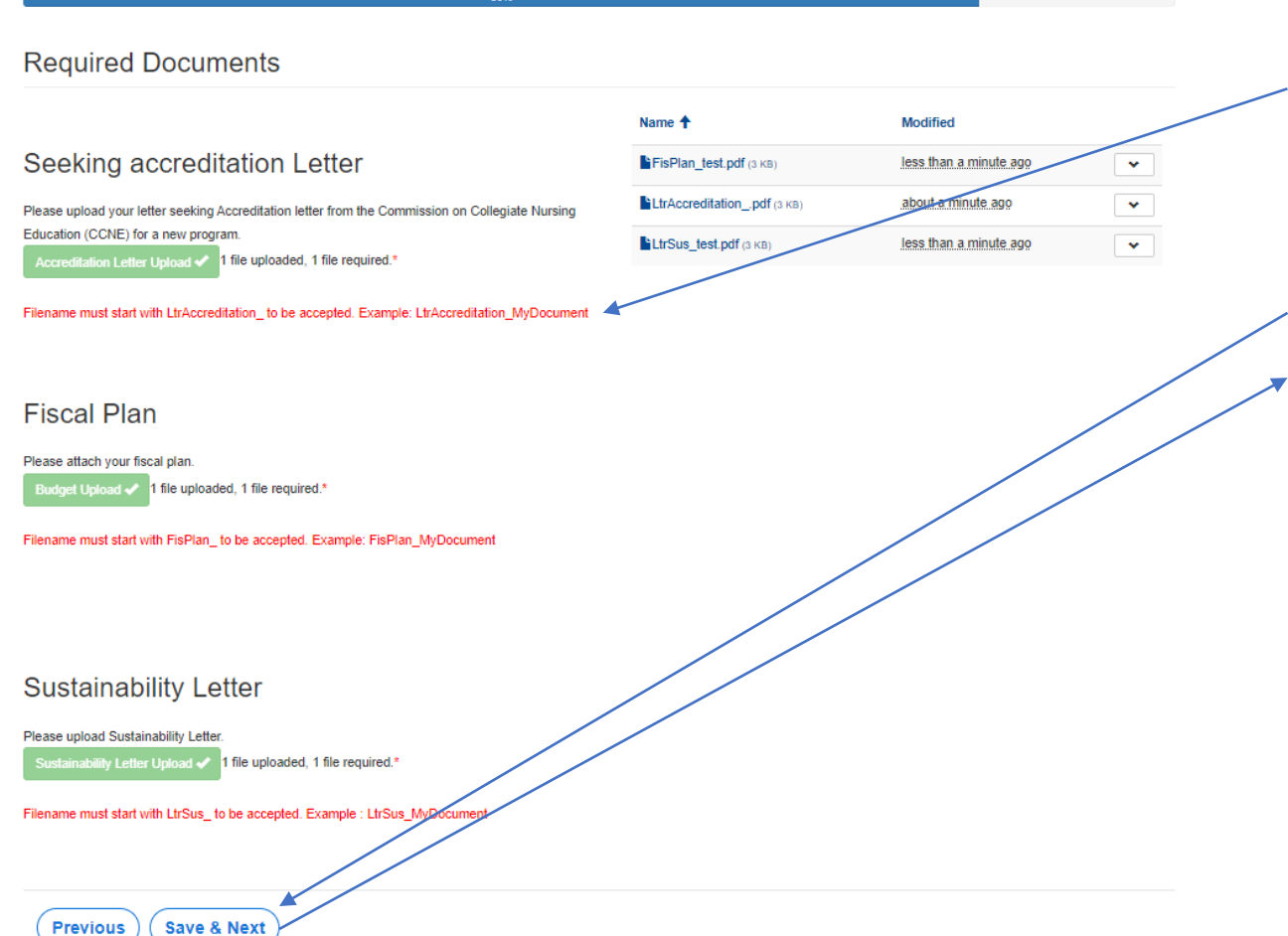

Please Upload the required documents.

Please Note: Each file name must begin with the indicated wording, or you will not be able to complete the upload.

When complete, click "Save and Next".

🛪 \*This button will become available once all documents have been successfully uploaded.

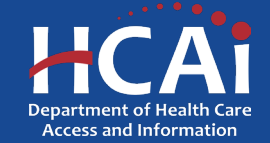

#### Assurances

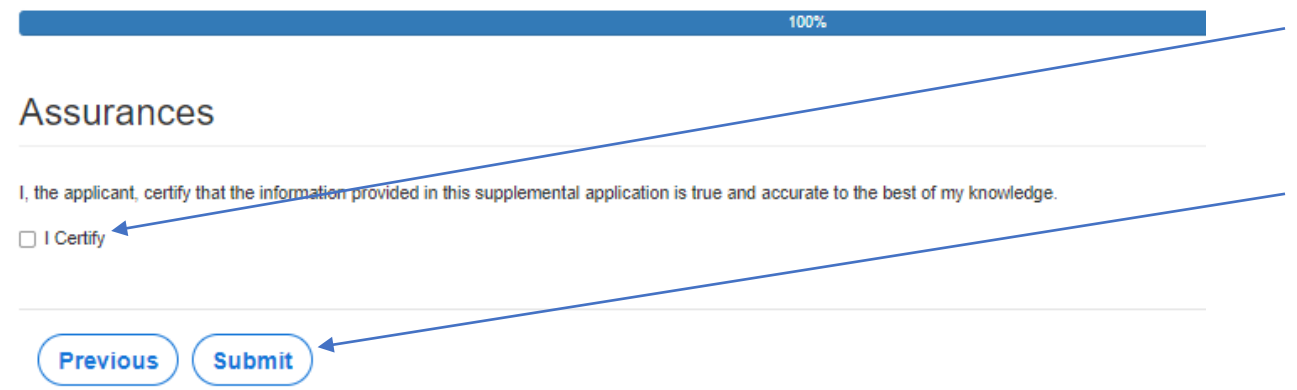

- Last page. When you are fully satisfied that your application has been filled out correctly, check the "I Certify" box.
- Please note: When you click the "Submit" button you are done. You will <u>not</u> be allowed to make any further edits.

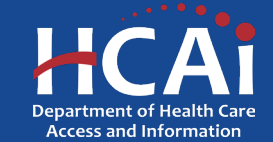

## **Viewing & Printing Your Application**

Once you submit your application you can view or print your application by selecting the dropdown menu under "ECE Applications".

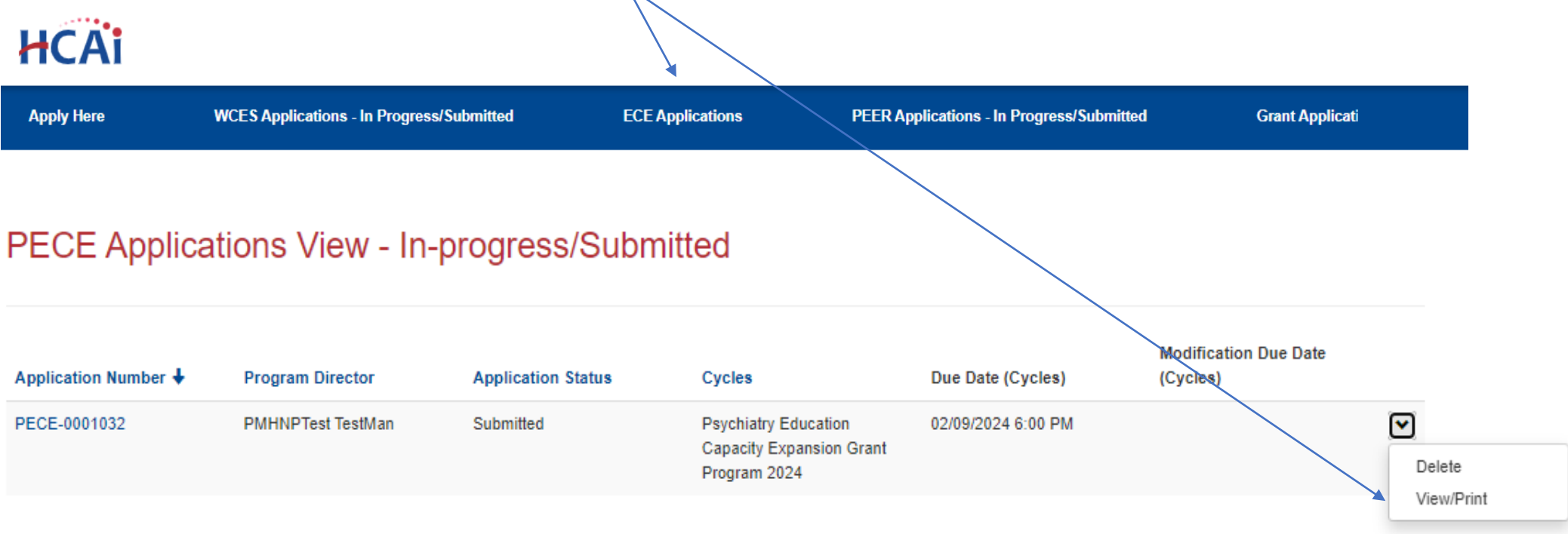

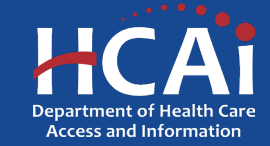

#### **Starting an Expansion Psychiatric Mental Health Nurse Practitioner (PMHNP) Application**

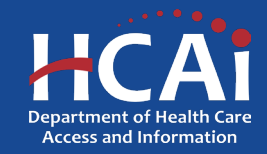

#### **Program Information**

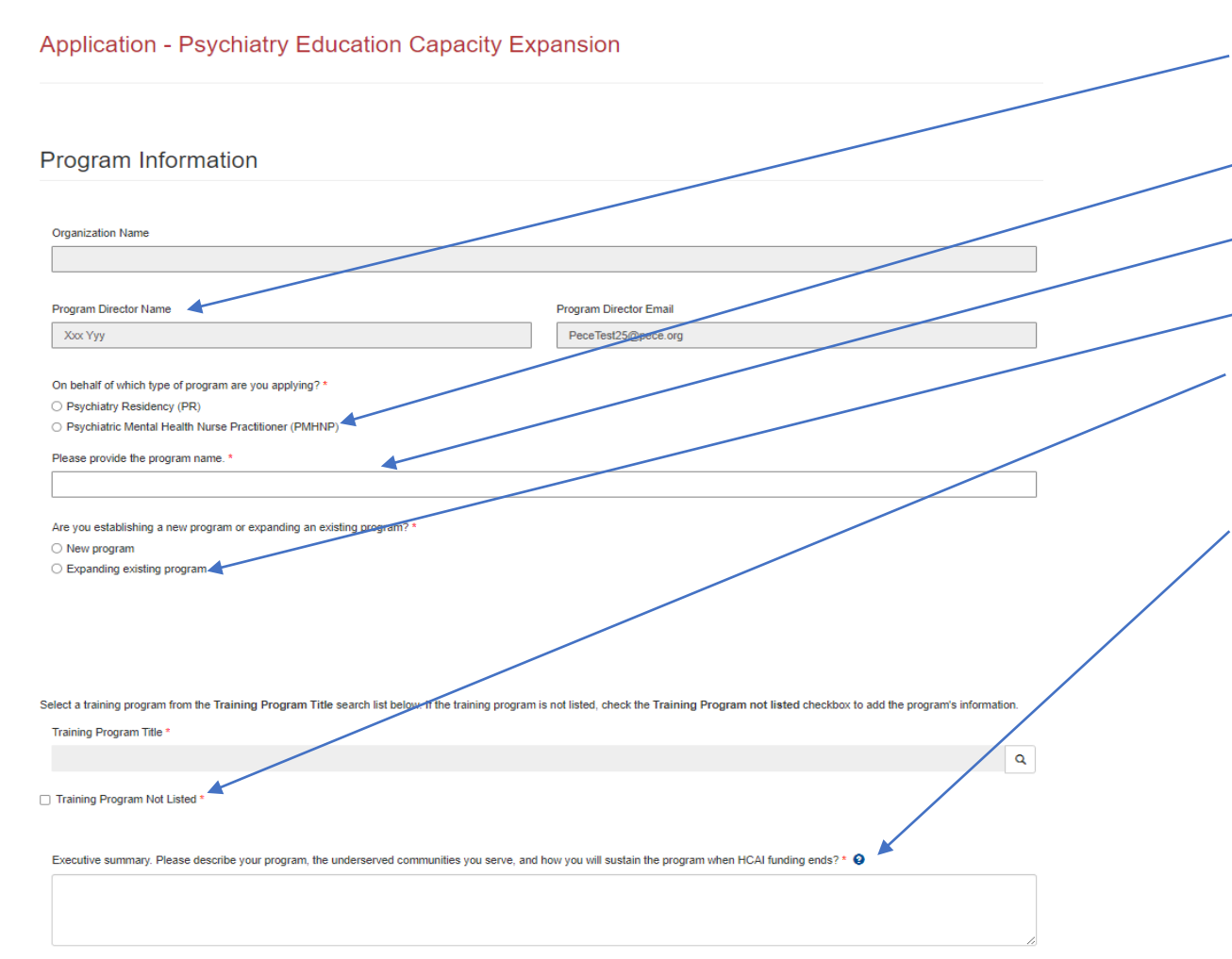

- 1. Your program information will pre-populate with information you entered in your "Profile" page
- 2. Please choose PMHNP
- 3. Add your Program Name here
- \_4. Choose "Expanding existing program"
- 5. This is the first cycle in eAPP, your program will not be on the list, please choose "Training Program Not Listed"
- 6. Please provide a brief description of your program.

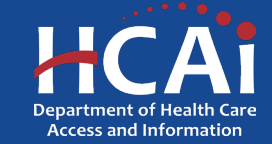

#### **Contract Administration**

| Place satist the type of entry.   O Overnmental Entry •   Drid Destiness As                                                                                                    | Contract Organization Name O                                                                                                    |                                   |                                  |
|----------------------------------------------------------------------------------------------------|----------------------------------------------------------------------------------------------------|-----------------------------------|----------------------------------|
| Please sates the type of antity.         ○ Overnmetratil Entry ♥         Oring Dustress As         Prefix       Contrast Administrator Furt Name ●         Contrast Administrator Furt Name ●       Contrast Administrator Last Name ●         Prefix       Contrast Administrator Furt Name ●         Prefix       Contrast Administrator Furt Name ●         Prefix       Contrast Administrator Furt Name ●         Prefix       Provide a tableptone number         Provide a tableptone number       Provide a tableptone number         Contrast Administrator Entral       Provide a tableptone number         Contrast Administrator Entral       Provide a tableptone number         Contrast Administrator Prefix       Provide a tableptone number         Contrast Administrator Institution       Provide a tableptone number         Contrast Administrator Prefix       Provide a tableptone number         Contrast Administrator Prefix       Provide a tableptone number         Contrast Administrator Prefix       Provide a tableptone number         Contrast Administrator Prefix       Provide a tableptone number         Contrast Administrator Prefix       Provide a tableptone number         Contrast Administrator Prefix       Provide a tableptone number         First Name       East Name       Provide a tableptone number </th <th></th> <th></th> <th></th>                                                                                                    |                                                                                                    |                                   |                                  |
| O Oxeenments Entry O Data Resord (STD 204) Signatory Resolution must match the address on the writh the RS.                                                                                                    | Please select the type of entity.                                                                                                    |                                   |                                  |
| Non-Oxposemental Exity  Contract Administrator First Name  Contract Administrator First Name  Contract Administrator First Name  Contract Administrator First Name  Contract Administrator First Name  Contract Administrator First Contract Administrator First Contract Administrator First Contract Administrator First Contract Administrator First Contract Administrator First Contract Administrator First Contract Administrator First Contract Administrator First Contract Administrator  Phone  Phone  Phone  Contract Administrator  Phone  Phone  Contract Administrator  Phone  Phone  Contract Administrator  Phone  Contract Administrator  Phone  Contract Administrator  Phone  Contract Administrator  Phone  Contract Administrator  Phone  Contract Administrator  Phone  Contract Administrator  Phone  Contract Administrator  Phone  Contract  Phone  Contract  Phone  Contract  Phone  Contract  Phone  Contract  Phone  Contract  Phone  Contract  Phone  Phone  Phone  Phone  Phone  Phone  Phone  Phone  Phone  Phone  Phone  Phone  Phone  Phone  Phone  Phone  Phone  Phone  Phone  Phone  Phone  Phone  Phone  Phone  Phone Phone Phone   | Governmental Entity                                                                                                    |                                   |                                  |
| Dering Busives As  Processes Administrator Fast Name  Contract Administrator Last Name  Contract Administrator Last Name  Phone  Contract Administrator Last Name  Phone  Contract Administrator Last Name  Phone  Contract Administrator Last Name  Phone  Contract Administrator Last Name  Phone  Contract Administrator Last Name  Phone  Contract Administrator Last Name  Phone  Contract Administrator Last Name  Phone  Contract Administrator Last Name  Contract Administrator Last Name  Contract Administrator Last Name  Contract Administrator Last Name  Contract Administrator Last Name  Phone  Contract Administrator Last Name  Phone  Contract Administrator Last Name  Phone  Contract Administrator Last Name  Phone  Contract Administrator Last Name  Phone  Contract Administrator Last Name  Contract Administrator Last Name  Contract Administrator  Contract Administrator  Contract Administrator  Contract Administrator  Phone  Contract Administrator  Phone  Phone  Contract Administrator  Phone  Contract Admini | O Non-Governmental Entity •                                                                                                    |                                   |                                  |
| Pack Contract Administrator First Name     Provide     Phone1        Phone2        Phone42        Phone41           Phone42           Phone41                   Contract Administrator Email   Contract Administrator Email      Provide a Weightons number   Contract Administrator Email      Provide a Weightons number   Contract Administrator Email   Provide a Weightons number   Contract Administrator Email   Provide a Weightons number   Contract Administrator Email   Provide a Weightons number   Contract Administrator Email   Contract Administrator Email   Contract Administrator Email   Provide a Weightons number   Contract Administrator Email   Provide a Weightons number   Contract Administrator Email   Contract Administrator Email   Contract Administrator Email   Contract Administrator Email   Contract Administrator Email   Provide a Weightons number   Contract Administrator Email      Provide a Meoner (STD 204) Signatory P     First Name   Contract Administrator Email      Provide a Meoner (STD 204) Signatory P     First                                                                                                    | Doing Eusiness As                                                                                                    |                                   |                                  |
| Park Contract Administrator First Name Contract Administrator First Name Contract Administrator Last Name Phone1 Phone1 Phone2 Phone1 Phone2 Phone Phone Contract Administrator Email Contract Administrator Email Contract Administrator Contract Administrator Contract Admini |                                                                                                    |                                   |                                  |
| Trise     Pione1        Pione2     Pione2     Pione2     Pione2     Pione3     Pione4     Pione4     P                                                                                                    | Pratix                                                                                                    | Contract Administrator First Name | Contract Administrator Last Name |
| Tise                                                                                                    | ~                                                                                                    |                                   |                                  |
| The Place Data Record (STD 204: Signatory © First Name   the Payee Data Record (STD 204: Signatory © First Name   the Payee Data Record (STD 204: Signatory © First Name   the Payee Data Record (STD 204: Signatory © First Name   the Payee Data Record (STD 204: Signatory © First Name   the Payee Data Record (STD 204: Signatory © First Name   the Payee Data Record (STD 204: Signatory © First Name   first Name   first Nam |                                                                                                    |                                   |                                  |
| Prove2   Provide a telephone number   Centraset Adminiatrator Email     ant Agreement Signatory •     First Name •   Email   te Payse Data Record (STD 204) Signatory •   # No ·· Yee   te Data Record (STD 204) Signatory •   First Name   Last Name   Prove   Prove   Prove   Prove   Prove   Prove   Prove   Prove   Prove   Prove   Prove   Prove   Prove   Prove   Prove   Prove   Prove   Prove   Prove   Prove   Prove   Prove   Prove   Prove   Prove Prove Prove                                                                                                    |                                                                                                    | 1                                 |                                  |
| Phone1 Phone2   Provide a tablephone number Provide a tablephone number   Centrast Adminiatrator Email                                                                                                    |                                                                                                    | 1                                 |                                  |
| Provide a talephone number     Centract Adminiatrator Email     Tart Agreement: Signatory     Provide a talephone number   Phone   Provide a talephone number   Phone   Provide a talephone number   Phone   Provide a talephone number   Phone   Provide a talephone number   Phone   Provide a talephone number   Phone   Provide a talephone number   Phone   Provide a talephone number   Phone   Provide a talephone number   Phone   Provide a talephone number   Phone   Provide a talephone number   Phone   Provide a talephone number   Phone   Provide a talephone number   Phone   Provide a talephone number   Phone Phone Pho                                                                                                    | Phone1                                                                                                    | Phone2                            |                                  |
| Centrast Administrator Email                                                                                                    | Provide a telephone number                                                                                                    | Provide a telephone number        |                                  |
| e tigal address for your organization must match the address on file with the #5.<br>Is the legal address for your organization a PO box?                                                                                                    | Contract Administrator Email                                                                                                    |                                   |                                  |
| rart Agreement Signatory   First Name  Final  Emai  The Payse Data Record (STD 204: Signatory the same as the Grant Agreement Signatory?   * No \ Yes  ryes Data Record (STD 204) Signatory   First Name  Last Name Phone Number  Emai  me lagal address for your organization must match the address on file with the IRS. Is the legal address for your organization a P0 box? No \ Yes                                                                                                    |                                                                                                    |                                   |                                  |
| ant Agreement Signatory   Frast Name  Frast Name  Last Name  Frast Name  Last Name  Frast Name  Frast Name  Frast Name  Frast Name  Frast Name  Frast Name  Frast Name  Frast Name  Frast Name  Frast Name  Frast Name  Frast Name  Frast Name  Frast Name  Frast Name  Frast Name  Frast Name Frast Name Fr |                                                                                                    |                                   |                                  |
| e legal address for your organization a PO box?                                                                                                    |                                                                                                    |                                   |                                  |
| the Payes Data Record (STD 204: signatory the same as the Grant Agreement Signatory? •  * No \overline Ves  rest Name Last Name Phone Number Enail Enail Enaid                                                                 | s mar                                                                                                    |                                   |                                  |
| the Payes Data Record (\$TD 204r signatory the same as the Grant Agreement Signatory? • # No \vec{Ves}  yee Data Record (\$TD 204) Signatory • First Name Phone Number  Email Email Email Email Email Is the legal address for your organization must match the address on file with the IRS. Is the legal address for your organization a PO box? No \vec{Ves}                                                                                                    |                                                                                                    |                                   |                                  |
|                                                                                                    | the Payee Data Record (STD 204) signatory the same as the                                                                                 | Grant Agreement Signatory? O      |                                  |
| nyse Data Record (3TD 204) Signatury                                                                                                    | # No 🔾 Yes                                                                                                    |                                   |                                  |
|                                                                                                    |                                                                                                    |                                   |                                  |
| Enal     Enal         |                                                                                                    |                                   | Since Number                     |
| Email  e legal address for your organization must match the address on file with the IRS. Is the legal address for your organization a PC box? No O Yes                                                                                                    | First Name                                                                                                    | Last Name                         |                                  |
| Email<br>e legal address for your organization must match the address on file with the IRS.<br>Is the legal address for your organization a PO box?<br>No O Yes                                                                                                    | First Name                                                                                                    | Last Name                         |                                  |
| le legal address for your organization must match the address on file with the IRS.<br>Is the legal address for your organization a PO box?                                                                                                    | First Name                                                                                                    | Last Name                         |                                  |
| te legal address for your organization must match the address on file with the IRS.<br>Is the legal address for your organization a PO box?<br>No O Yes                                                                                                    | First Name                                                                                                    | Last Name                         |                                  |
| le legal address for your organization must match the address on file with the IRS.<br>Is the legal address for your organization a PO box?<br>○ No ○ Yes                                                                                                    | Email                                                                                                    | Last Name                         |                                  |
| Is the legal address for your organization a PO box?                                                                                                    | Figs Name<br>Email                                                                                                    | Last Name                         |                                  |
| O No O Yes                                                                                                    | Prot Name                                                                                                    | Last Name                         |                                  |
|                                                                                                    | e legal address for your organization must match the address<br>Is the legal address for your organization a PO box?                      | Last Name                         |                                  |
|                                                                                                    | Pirst Name  Email  Regal address for your organization must match the address Is the legal address for your organization a PO box?  NoYes | Last Name                         |                                  |
|                                                                                                    | Pirst Name                                                                                                    | Last Name                         |                                  |
| Should payments be sent to a different address than what is on file with the IRS?                                                                                                    | Pipe Name                                                                                                    | Last Name                         |                                  |
| Should payments be sent to a different address than what is on file with the IRS?<br>No  Ves                                                                                                    | First Name                                                                                                    | Last Name                         |                                  |

- 1. Contract Organization Name" must match what you report to the Internal Revenue Service.
  - 2. Answer if you are a Government or Non-Government entity.
  - 3. "Grant Agreement Signatory" must be an individual with authority to enter into a grant agreement.
  - 4. "STD. 204 Signatory" name must be an authorized signatory.

**Note:** Verify this information with your finance or contracts office to ensure this information is correct. Providing incorrect information will delay your grant agreement should you be awarded.

**New:** PO box option is available for the 204 category.

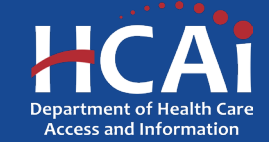

#### **Program Data**

| 9%                                                                                                    |                                      |                                |            |            | Pl        | ease answer these questions.                                                                                  |
|----------------------------------------------------------------------------------------------------|--------------------------------------|--------------------------------|------------|------------|-----------|----------------------------------------------------------------------------------------------------|
| How many 1st year Psychiatric Mental Health Nu                                                          | rse Practitioners Students will you  | u add to a 3-year program? * 🗲 |            |            | 1.        | How many first-year PMHNP students will you add to a 3-year program?                                          |
| How many 1st year Psychiatric Mental Health Nu<br>3<br>How many Nurse Practitioners Students will you i | rrse Practitioners Students will req | uire HCAI Funding? *           | Program? * |            | 2.        | How many first-year PMHNP students will require<br>HCAI funding?                                              |
| 3<br>How many 1-year Post-Masters Psychiatric Ment                                                      | al Health Certificate Program will   | require HCAI Funding? *        |            |            | 3.        | How many PMHNP students will be added to a one-<br>year Post-Masters PMHNP certificate program?               |
| How many one-year PMHNP students were<br>enrolled for each of the Academic Years<br>listed?*            | AY 2020-2021                         | AY 2021-22                     |            | AY 2022-23 | 4.        | How many first-year Post-Masters PMHNP students,<br>aiming for a Certificate will require HCAI funding?       |
| How many three-year PMHNP students were enrolled for Academic Years listed?*                            | 1                                    | 1                              |            | 1          | 5.        | Please list the number of PMHNP students from prior academic years here.                                      |
| Type of Students                                                                                        | AY 2025-26                           | AY 2026-27                     | AY 2027-28 | AY 2028-29 | Add Data  | Finally, click on "Add Data" to add the number of PMHNP students that you plan to enroll for the years ahead. |
| PMHNP (3- year students)                                                                                | 1                                    | 2                              | 0          | 0          |           | ber complete eligit "Ceve and Nev#"                                                                           |
| PMHNP Certificates (1- year students)                                                                   | 1                                    | 1                              | 1          | 0          | ✓ VV      | nen complete, click Save and Next.                                                                            |
| Previous Save & Next                                                                                    |                                      |                                |            |            | PI<br>lat | ease Note: After saving, you can leave and return ter to continue working on your application.                |

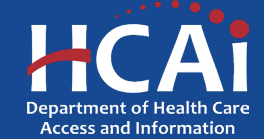

#### **Program Data (continued)**

| Application P                                                                                                    | <b>C</b> reate                                                                                                    | x                                 | Ple           | ease answer these questions.                                                                                  |
|----------------------------------------------------------------------------------------------------|----------------------------------------------------------------------------------------------------|-----------------------------------|---------------|----------------------------------------------------------------------------------------------------|
| 9%                                                                                                    | Please select the type of students DNP PMHNP (3- year students) Instructions: Based on the type of students selected above, enter the number of positions for each of the follo | wing Academic Years               | 1.            | When you click the "Add Data" button, a pop-up window will appear.                                            |
| Program Data                                                                                                    | AY 2025-26<br>0                                                                                                    |                                   | 2.            | Select the type of student.                                                                                   |
| How many 1st year DNP                                                                                                    | NY 2026-27 0 Total 0                                                                                                    |                                   | ] <b>≫</b> 3. | Based on the type of student enter the number of positions for each of the academic years that are displayed. |
| How many 1-year Post-M<br>How many one-year PMH<br>enrolled for each of the Ar<br>listed?*<br>How many three-year PM<br>enrolled for Academic Yea | Submit                                                                                                    |                                   | ] WI          | hen complete, click "submit" to exit the pop-up window                                                        |
| Type of Students                                                                                                    | AY 2025-26 AY 2026-27                                                                                                    | Add Data<br>AY 2027-28 AY 2028-29 |               |                                                                                                    |

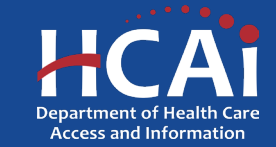

#### **Field Practicum Sites**

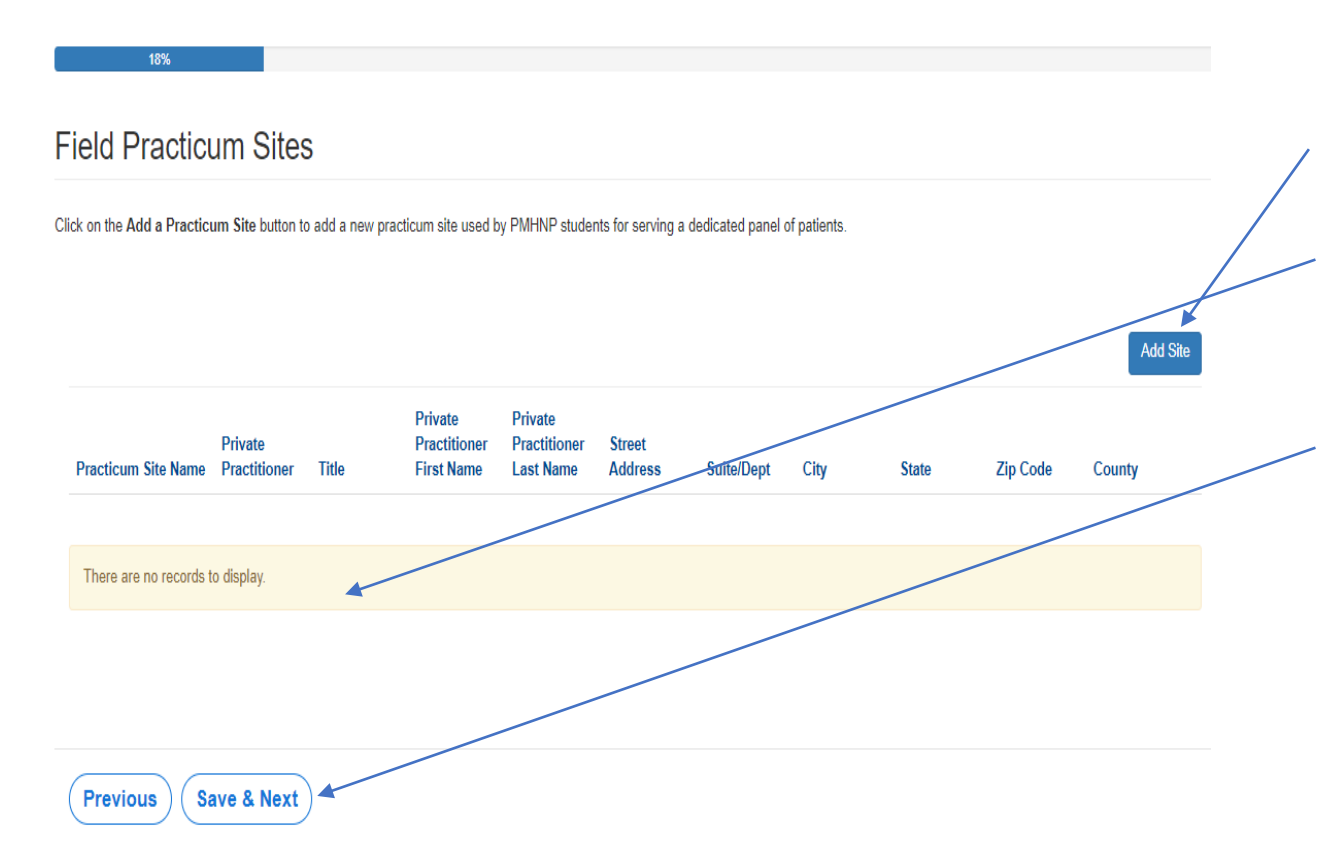

Add practicum sites

- Click on the "Add Site" button to add the sites your students will be training at.
- When finished, the information entered will appear in the "display" area.

When complete, click "Save and Next".

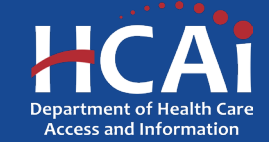

## **Field Practicum Sites (continued)**

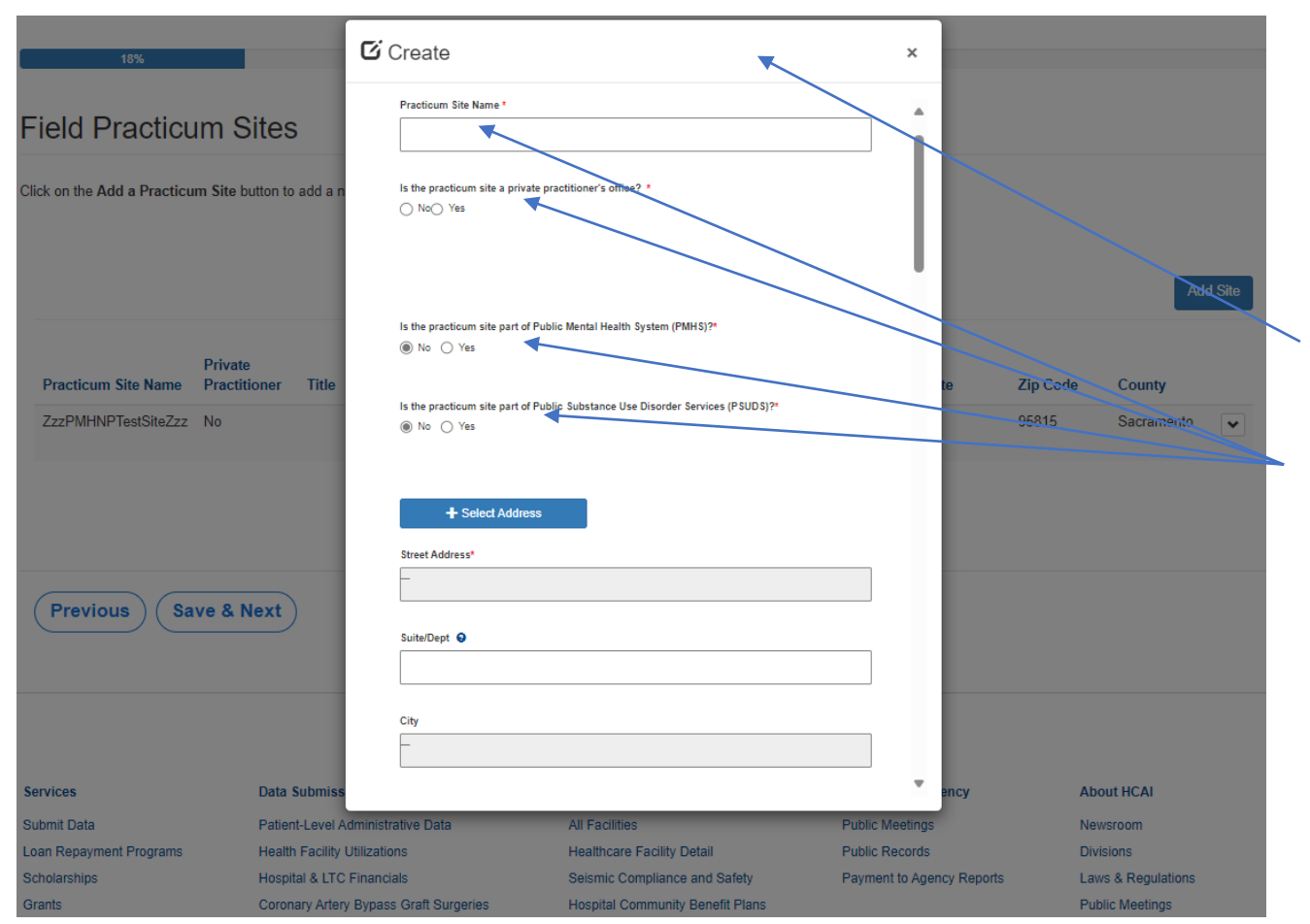

Please continue answering application questions.

Please add the sites for all your residents and fellows that you are asking HCAI to help fund, by clicking the "Add Site" button.

- This is what the pop-up box looks like when you click "Add Site".
- Please answer these questions about your site.

After you have completed all your site details, click "Submit".

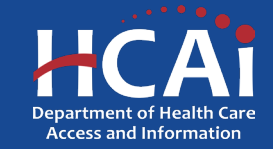

#### **Budget/Funding**

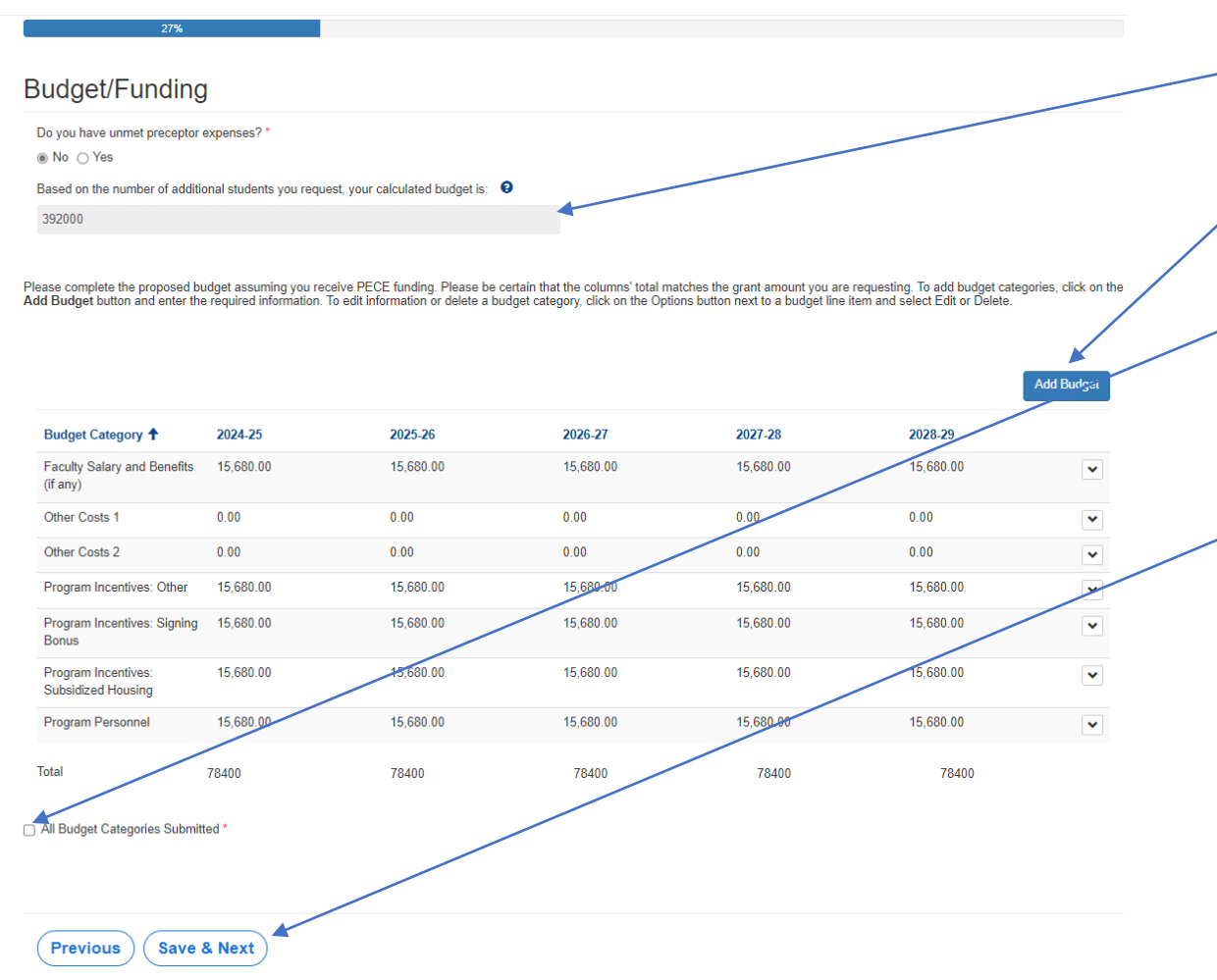

- 1. The funding amount will be auto-populated based on the number of additional students being recruited.
- 2. Add your budget details. Be sure to complete all the categories even if you answer \$0.
- 3. When all Budget categories have been added check this box.

After you have completed all your budget details, click "Save and Next".

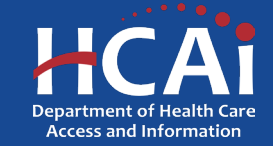

# **Budget/Funding (continued)**

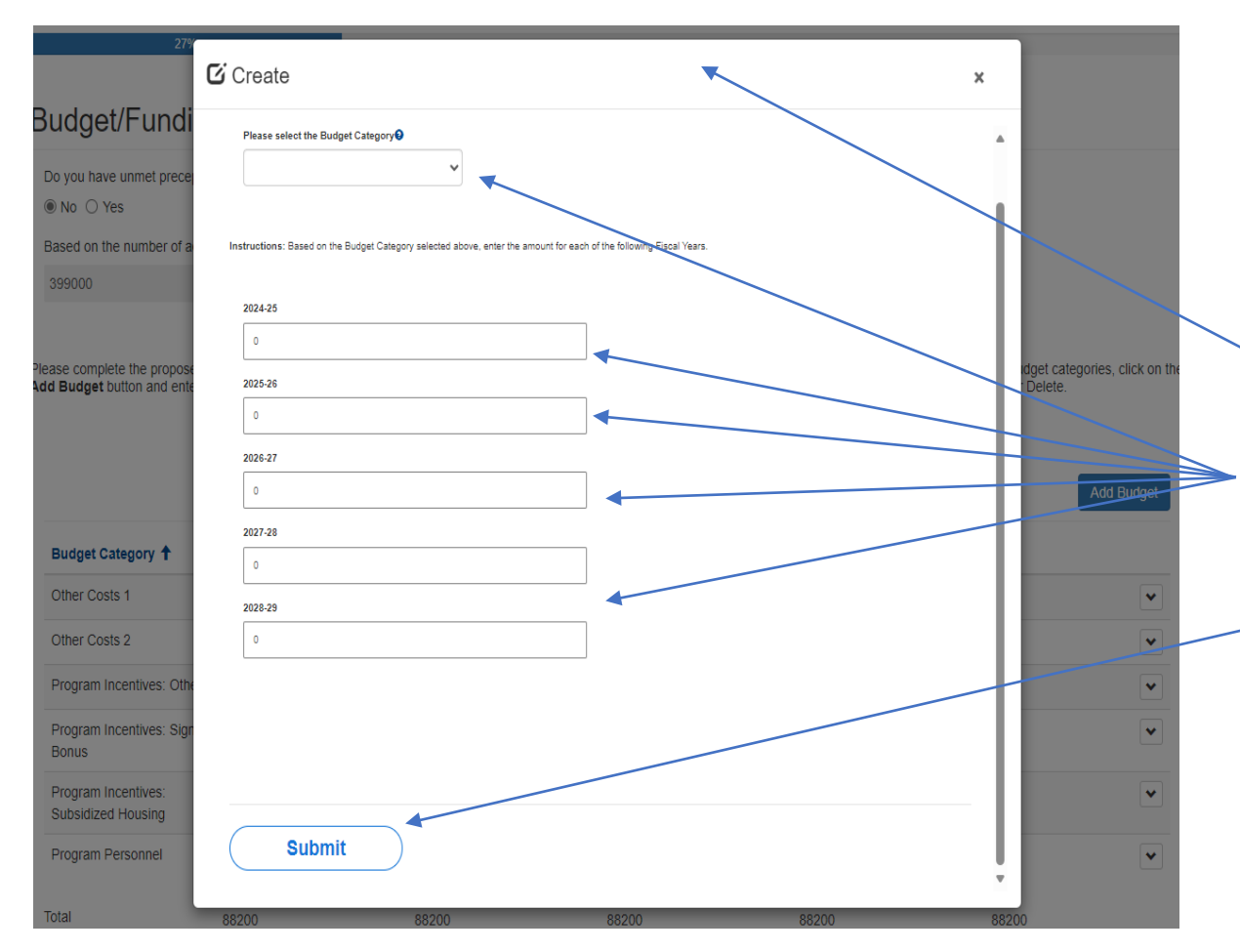

Please continue answering application questions.

Please add the budget categories for all your residents and fellows that you are asking HCAI to help fund, by clicking the "Add Budget" button.

- This is what the pop-up box looks like when you click "Add Site".
- Please answer these questions about your site.
- After you have completed all your budget details, click "Submit".

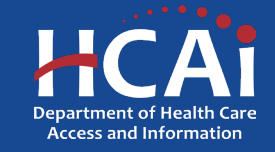

#### **Student Demographics**

| 36%                                                                                          |   |                                                                                                    |
|----------------------------------------------------------------------------------------------|---|----------------------------------------------------------------------------------------------------|
| Student Demographics                                                                         |   | Please answer these questions.                                                                               |
| Please enter the current no. of students enrolled in the program.*                           | ] | <ul> <li>Enter the number of current students enrolled in the program.</li> </ul>                            |
| Any Indigenous and/or Tribal Language *  0  Any form of Sign Communication *  0  Arabic *  0 |   | <ul> <li>2. Enter the number of current students for each<br/>language presented in this section.</li> </ul> |
| Armenian * 0 Cambodian *                                                                     |   | When complete, click "Save and Next".                                                                        |
| 0 Chinese *  0 Farsi *  0 Hindi *  0 Hindi *  0                                              |   | Please Note: After saving, you can leave and return later to continue working on your application.           |
| Japanese *                                                                                   |   |                                                                                                    |

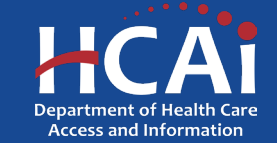

## **PMHNP Student Demographics**

#### **PMHNP Student Demographics**

We are collecting information about your student demographics for PMHNP Students only for years 2023-2026.

The following demographic questions will only be used for reporting and analysis purposes. HCAI will not share your individual responses with any third party and will only disclose demographic information collected in response to these questions in aggregate or as may be required by applicable law, including the California Public Records Act.

California and Federal law (including the Information Practices Act of 1977, Government Code Section 11015.5., and the federal Privacy Act of 1974) requires departments to maintain the confidentiality of this data and only allows release in aggregate form that cannot be used to identify an individual. HCAI adheres to all applicable security and privacy standards. For more information about HCAI's Privacy Policy, please visit HCAI's website: https://hcai.ca.gov/home/privacy-policy/

While you are not required to respond to these questions, your answers will help us to evaluate the effectiveness of HCAI programs in recruiting a diverse and culturally competent health care workforce

Provide the race and ethnicity of your students, by graduating years, for years 2023-2026 by clicking on "Add Data" button

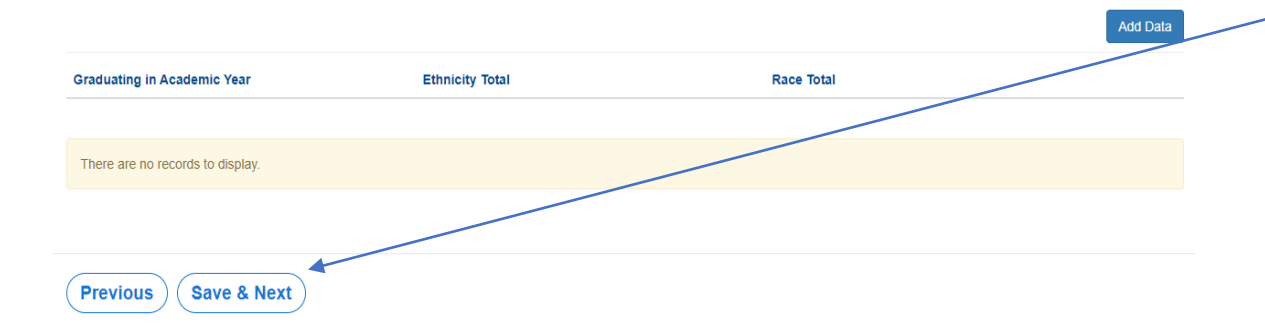

• Click on "Add Data" to add demographic information for your PMHNP students for years 2023-2026.

**Note:** This section is not mandatory, but it will help us evaluate the effectiveness of HCAI programs in recruiting a diverse and culturally competent health care workforce.

When complete, click "Save and Next".

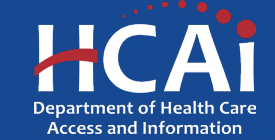

## **PMHNP Student Demographics (continued)**

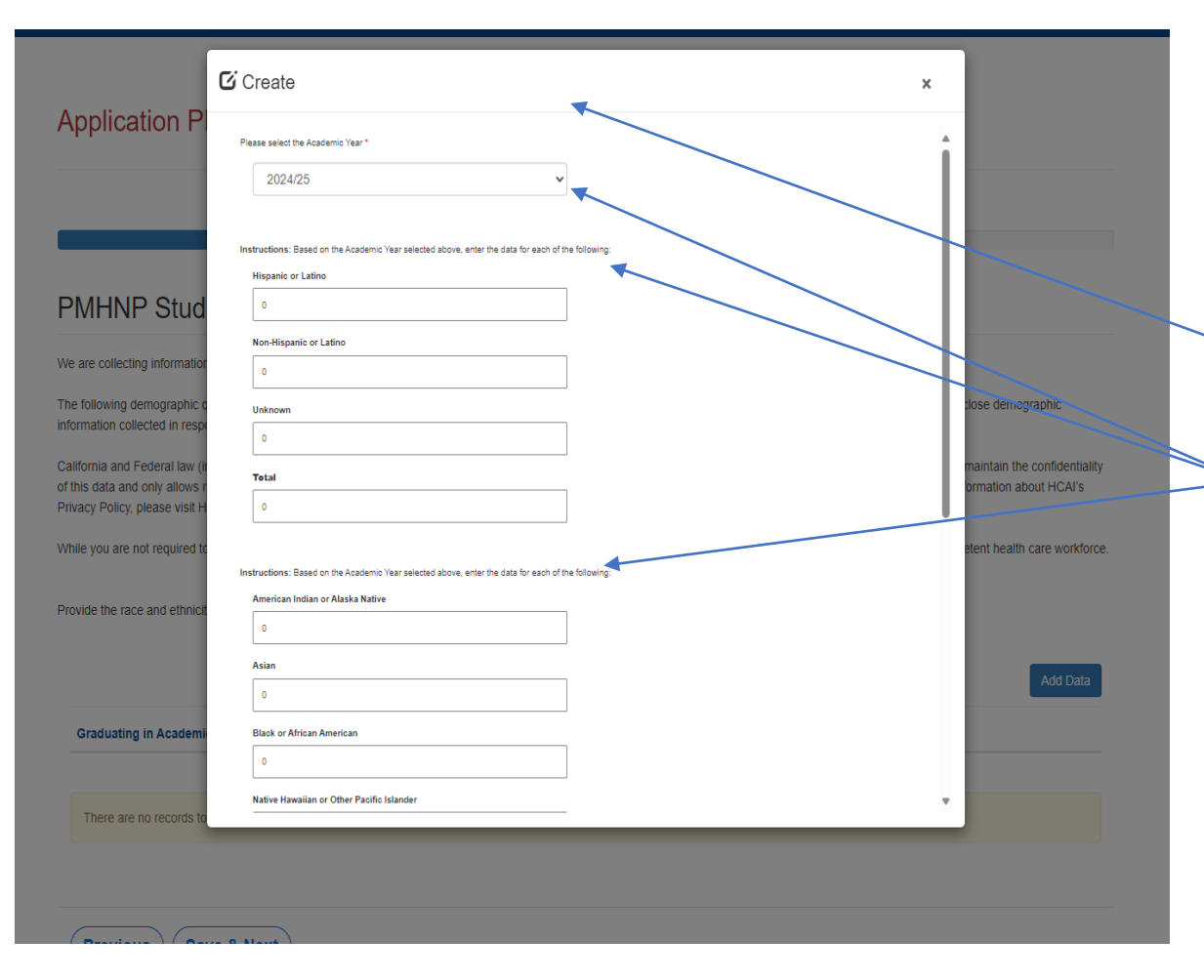

Please continue answering application questions.

Please add the demographic data for all your former students. Please click "Add Data" to add each category.

This is what the pop-up box looks like when you click "Add Data".

Please answer these questions about your former students.

After you have completed all your demographic details, click "Submit".

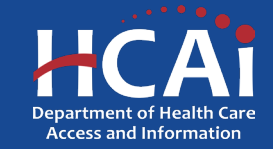

## **PMHNP Certificate Student Demographics**

#### PMHNP Certificate Student Demographics

We are collecting information about your student demographics for PMHNP Certificate Students only for years 2023-2026.

The following demographic questions will only be used for reporting and analysis purposes. HCAI will not share your individual responses with any third party and will only disclose demographic information collected in response to these questions in aggregate or as may be required by applicable law, including the California Public Records Act.

California and Federal law (including the Information Practices Act of 1977, Government Code Section 11015.5., and the federal Privacy Act of 1974) requires departments to maintain the confidentiality of this data and only allows release in aggregate form that cannot be used to identify an individual. HCAI adheres to all applicable security and privacy standards. For more information about HCAI's Privacy Policy, please visit HCAI's website: https://hcai.ca.gov/home/privacy-policy/

While you are not required to respond to these questions, your answers will help us to evaluate the effectiveness of HCAI programs in recruiting a diverse and culturally competent health care workford

Provide the race and ethnicity of your students, by graduating years, for years 2023-2026 by clicking on "Add Data" button

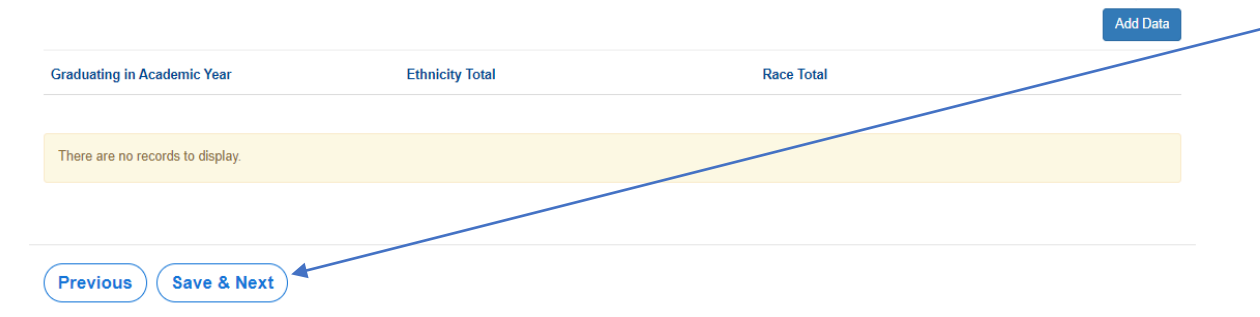

• Click on "Add Data" to add demographic information for your PMHNP Certified students for years 2023-2026.

**Note:** This section is not mandatory, but it will help us evaluate the effectiveness of HCAI programs in recruiting a diverse and culturally competent health care workforce.

When complete, click "Save and Next".

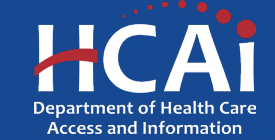

#### **PMHNP Certificate Student Demographics(continued)**

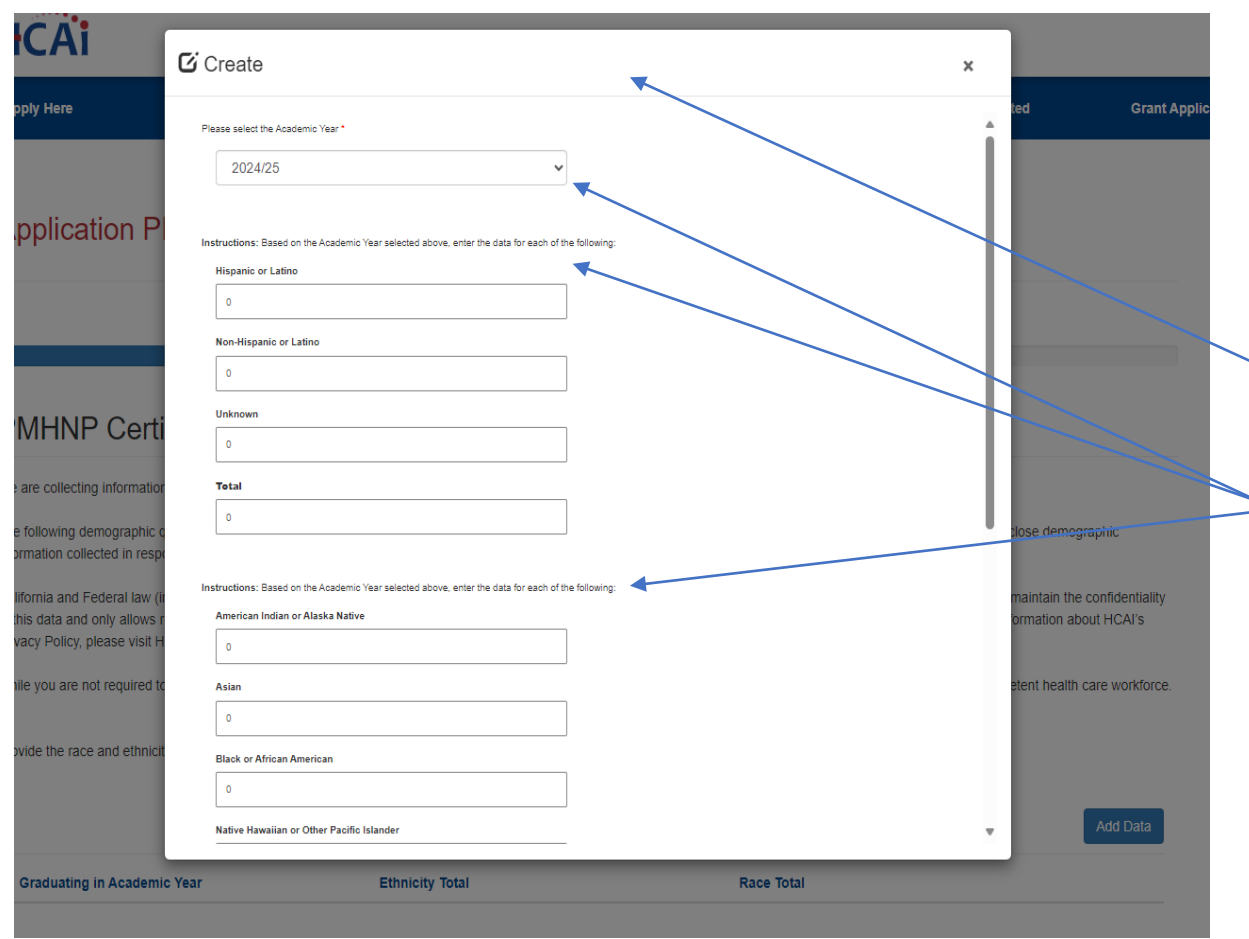

Please continue answering application questions.

Please add the demographic data for all your former certified students. Please click "Add Data" to add each category.

- This is what the pop-up box looks like when you click "Add Data".
- Please answer these questions about your former certified students.

After you have completed all your demographic details, click "Submit".

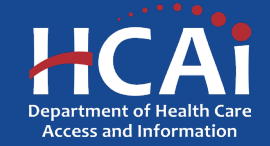

#### **Recruitment and Other Strategies**

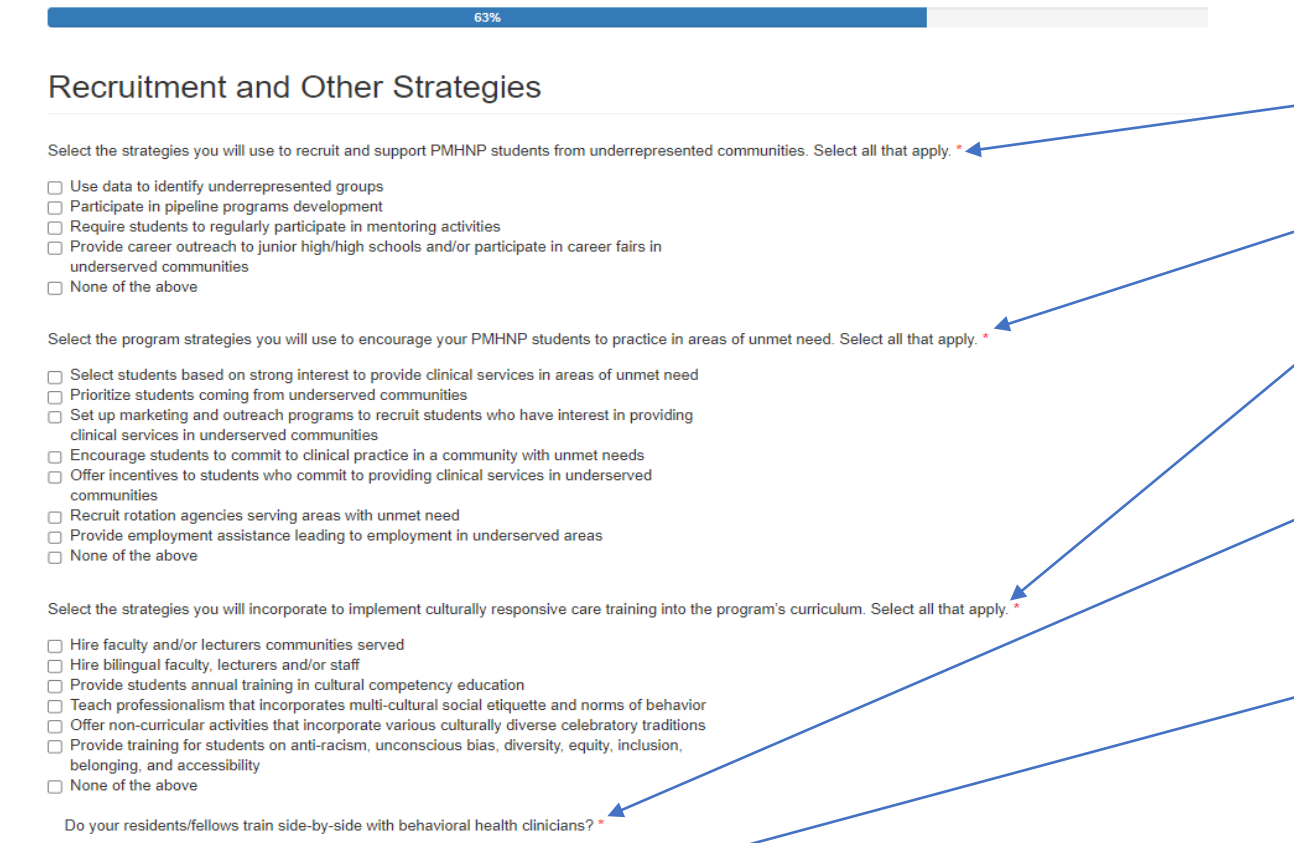

No O Yes

Previous ) (Save & Next) -

Please answer these questions.

- 1. What strategies you will use to recruit and support PMHNP students?
- 2. What strategies you will use to encourage PMHNP students to practice in areas of unmet needs?
- 3. What strategies will you incorporate to implement culturally responsive care training into the program's curriculum?
- 4. Will your residents/fellow train side-by-side with behavioral health clinicians?

When complete, click "Save and Next".

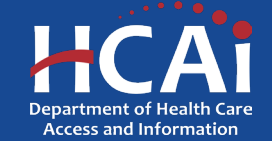

## **Other Funding**

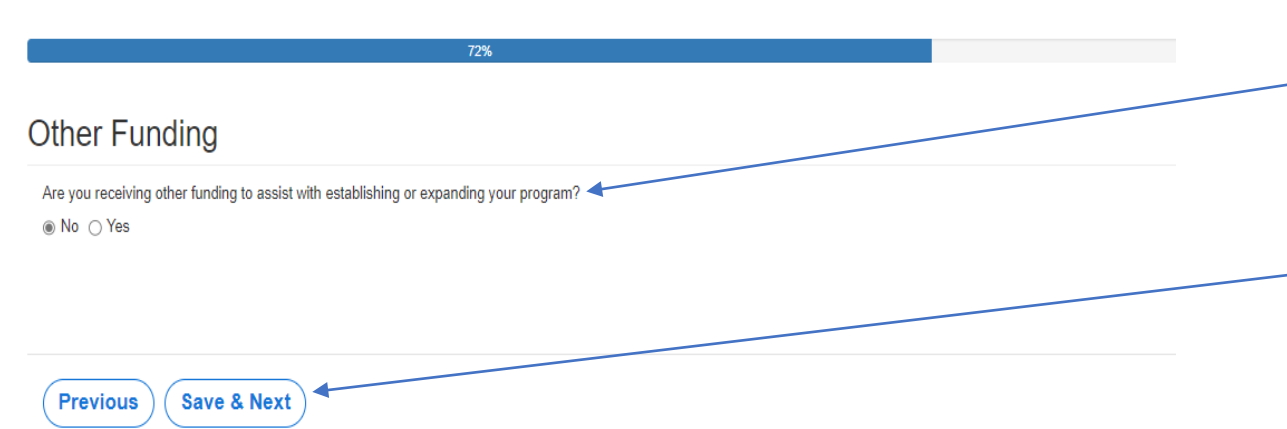

Please answer the following question:

 Are you receiving other funding to assist with establishing or expanding your program?

-When complete, click "Save and Next".

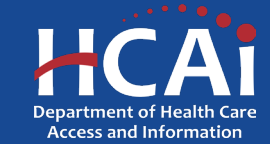

#### **Required Documents**

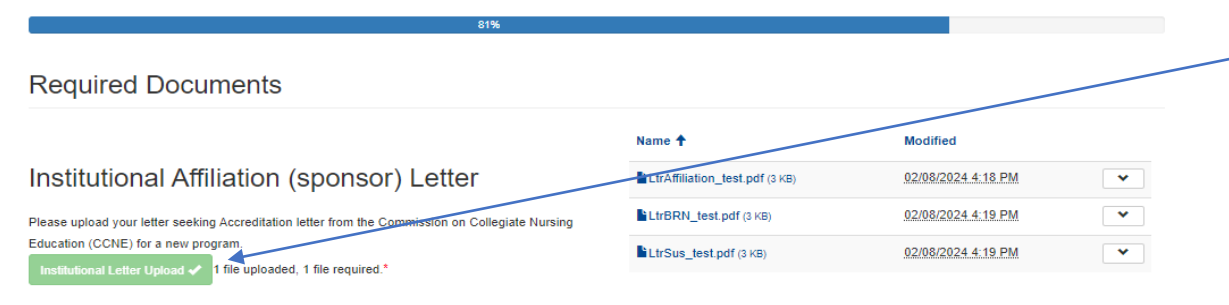

Filename must start with LtrAffiliation\_ to be accepted. Example: LtrAffiliation\_MyDocument

California Board of Registered Nursing (BRN)

#### Letter

Please upload your California Board of Registered Nursing (BRN) letter of approval for current program.

BRN Letter of Approval 🗸 1 file uploaded, 1 file required.

Filename must start with LtrBRN\_ to be accepted. Example: LtrBRN\_MyDocument

Sustainability Letter

Please upload Sustainability Letter.
Sustainability Letter Upload 
1 file uploaded, 1 file required.\*

Filename must start with LtrSus\_ to be accepted. Example : UrSus\_MyDocument

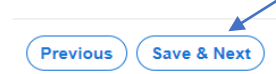

Please Upload the required documents.

Please Note: Each file name must begin with the indicated wording, or you will not be able to complete the upload.

When complete, click "Save and Next".

\*This button will become available once all documents have been successfully uploaded.

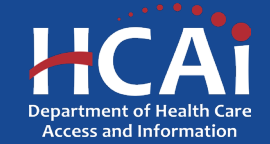

#### Assurances

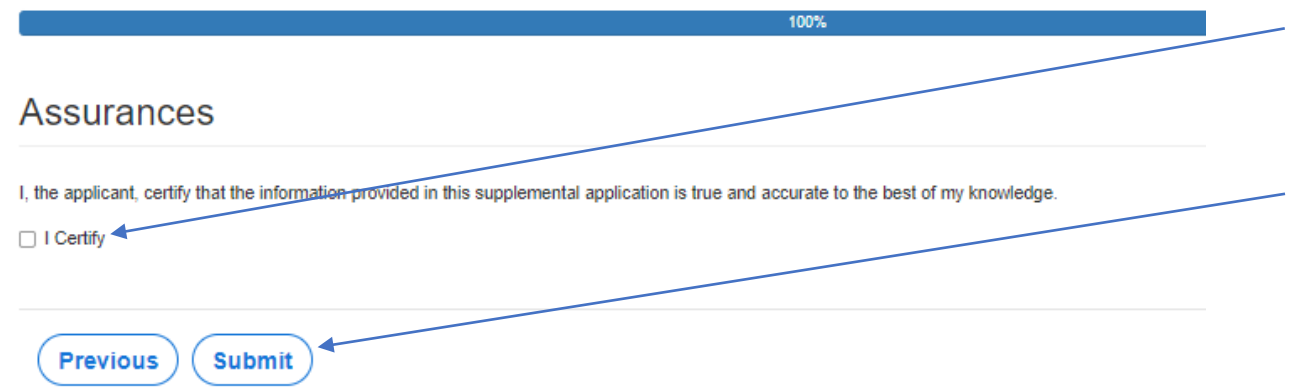

- Last page. When you are fully satisfied that your application has been filled out correctly, check the "I Certify" box.
- Please note: When you click the "Submit" button you are done. You will <u>not</u> be allowed to make any further edits.

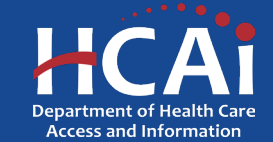

## **Viewing & Printing Your Application**

Once you submit your application you can view or print your application by selecting the dropdown menu under "ECE Applications" in the blue banner.

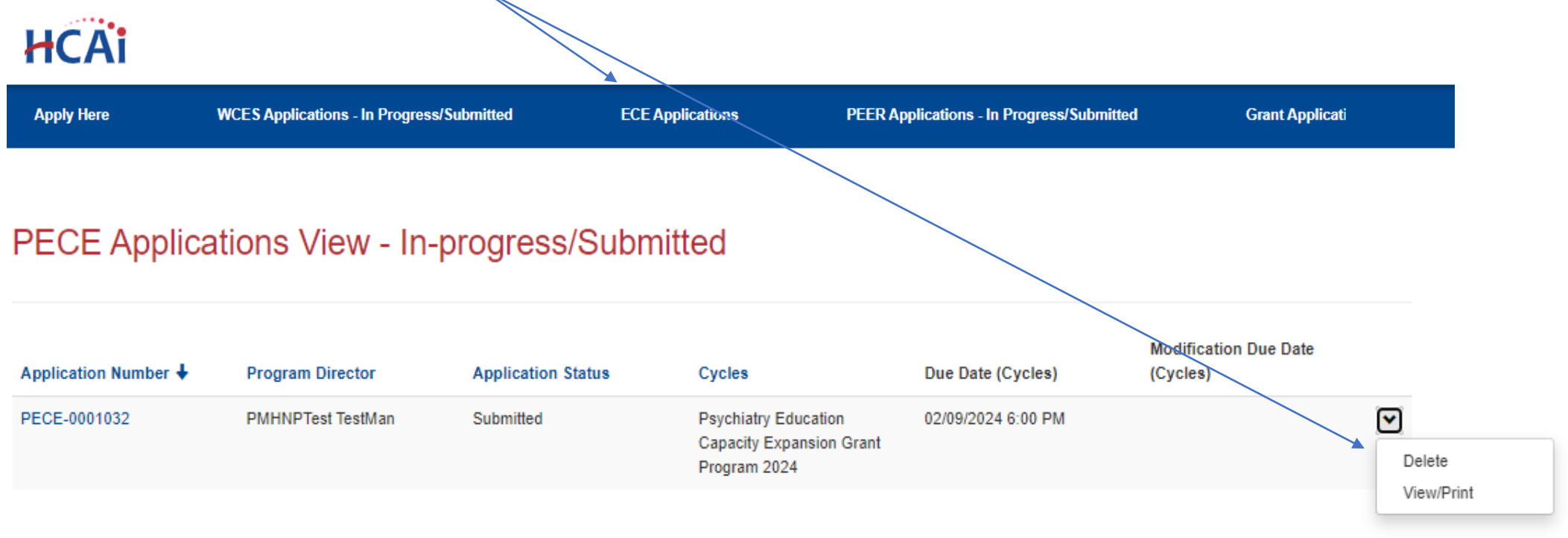

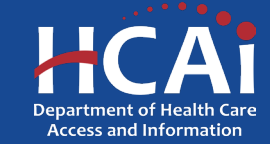

#### **Common Application Errors**

- Applicant did not reconcile the organization participant counts based on what they had initially input.
- Applicants do not provide the correct contract organization name.
- Applicant did not reconcile their budget against their total request for funds.
- Applicants do not provide the correct Grantee and 204 Signatories.

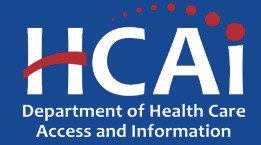

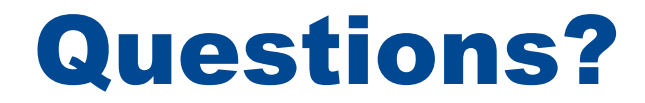

#### BHPrograms@HCAI.ca.gov Mohammad.Arshadi@hcai.ca.gov

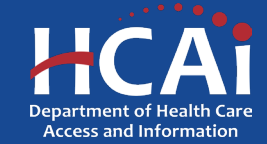